## SR

## PRESTIGIO AVANTI 1770W

#### Napomena

Informacije u ovom uputstvu podložne su izmenama bez prethodnog upozorenja.

PROIZVOĐAČ ILI PRODAVAC NEĆE BITI ODGOVORNI ZA GREŠKE ILI NEDOSTATKE KOJE MOŽE SADRŽATI OVO UPUTSTVO I NEĆE BITI ODGOVORNI Za moguća oštećenja, koja mogu biti prouzrokovana upotrebom ovog uputstva.

Informacije u ovom uputstvu zaštićene su autorskim pravima. Nije dozvoljeno fotokopiranje ili umnožavanje delova ovog uputstva u bilo kojoj formi bez prethodnog pismenog odobrenja vlasnika prava.

Zaštita autorskih prava - januar 2006 Sva prava su rezervisana

Microsoft i Windows su registrovane robne marke korporacije Microsoft. DOS, Windows 95/98/ME/2000/NT/XP su robne marke Microsoft korporacije.

Nazivi proizvoda ovde upotrebljeni mogu biti robne marke i/ili registrovane robne marke dotičnih vlasnika/kompanija.

Softver opisan u ovom uputstvu isporučen je pod licencnim ugovorom. Softver se može koristiti ili reprodukovati samo u skladu sa uslovima ovog ugovora.

Ovaj proizvod inkorporira zaštitu tehnologije autorskim pravima koju štite U.S. Patenti i druga prava intelektualne svojine. Upotreba ove zaštite autorsim pravima mora biti ovlašćena od strane Macrovision i usmerena je na kućnu i druge ograničene svrhe ukoliko drugačije nije odobreno od strane Microvision-a. Obrnuti inženjering i rastavljanje je zabranjeno.

Rev 1.0

## Uvod

#### Upotreba ovog uputstva

Ovo uputstvo za upotrebu sadrži generalne infomracije o hardverskim i softverskim podešavanjima, problemima pri upotrebi, tehničku specifikaciju notebook kompjutera.

Simboli i konvencije

Sledeći simboli i konvencije se koriste u ovom uputstvu:

Kada je potrebno pritisnuti tastere istovremeno, simbol (+) se koristi. Na primer, Fn+F7 označava da je potrebno zadržati Fn i F7 taster istovremeno.

Kada je potrebna serija klik akcija u Windows O/S, [] i > simboli se koriste. Na primer, [Start > Settings > Control Panel > Display] znači prvo kliknuti na Start ikonu, zatim Settings, pa Control Panel i zatim Display ikonu.

Kada je potrebno izvršiti selekciju uz pomoć touch pad-a (ili miša) od Vas će se zahtevati da "odaberete" ili" kliknete" ili "izvršite dvostruki klik" ili "desni klik" na stavku.

> Napomena: Tekst u ovom formatu i simboli ukazuju na specifične instrukcije, komentare, isticanja ili bilo koju dodatnu informaciju ili napomenu koje bi trebalo da budete svesni.

> Upozorenje: Tekst u ovom formatu i simboli označavaju da odstupanja od dtatih instrukcija ili informacija mogu dovesti do oštećenja Vašeg kompjutera ili mogu prouzrokovati telesna oštećenja ili gubitak života.

Zaštita Vašeg kompjutera -Izbegavajte zloupotrebu pri rukovanju i štetno okruženje

Pratite niže navedene savete koji će Vam pomoći da dobijete maksimum iz svoje investicije

Vaš kompjuter će Vam dobro služiti ukoliko vodite računa o njemu.

Nemojte izlagati kompjuter direktnim sunčevim zracima ili ga postavljati u blizini izvora toplote Nemojte izlagati kompjuter temperaturama ispod 0°C (32°F) ili iznad 30°C (86°F). Nemojte izlagati kompjuter dejstvu magnetnog polja. Nemojte izlagati kompjuter uslovima vlage ili kiše. Nemojte prosipati vodu ili tečnost po kompjuteru. Nemojte izlagati kompjuter štetinm udarima ili vibracijama. Nemojte izlagati kompjuter prašini ili prljavštini. Nemojte postavljati objekte na kompjuter kako biste izbegli oštećenja. Nemojte postavljati kompjuter na neravne površine.

Održavanje AC adaptera.

2

Nemojte povezivati adapter na bilo koji drugi uređaj osim na Vaš kompjuter. Ne dozvolite da voda prodre u adapter. Nemojte blokirati ventilacione otvore adaptera. Držite adapter na hladnom i provetrenom mestu.

Nemojte gaziti po kablu napajanja ili na njega postavljati teške predmete. Udaljite kabl napajanja i sve ostale kablove sa prohodnih mesta. Pri siključivanju kabla napajanja sa utičnice, nemojte vući kabl već priključak.

Držite adapter van domašaja dece.

Ukupan napon povezane opreme ne sme da premaši napon kabla ukoliko koristite produžni kabl.

Ukupan napon sve povezane opreme na zidnu utičnicu ne sme da premaši napon spojnice. . Nemojte povezivati drugi AC adapter na Vas notebook. Ovaj notebook koristi iskljucivo AC adater: Liteon PA-1121-22 (120W) or Li-shin 0227A20120 (120W)??

Pri čišćenju kompjutera ispuštujte sledeće korake:

- 1. Isključite kompjuter sa napajanja i uklonite bateriju.
- 2. Isključite AC adapter.
- 3. Koristite mekanu tkaninu navlaženu vodom. Nemojte koristiti tečna ili aerosolna sredstva za čišćenje.

Kontaktirajte dilera ili servisnog tehničara ukoliko nastupi neka od sledećih situacija:

Ukoliko je kompjuter bio izložen padu ili ukoliko je telo računara oštećeno.

- Ukoliko je tečnost prosuta po proizvodu.
- Ukoliko kompjuter ne funkcioniše normalno.

Čišćenje ventilacionih otvora:

Preporučuje se da redovno čistite ventilacione otvore kako biste obezbedili optimalnu termalnu kontrolu notebook računara. Da biste ovo izveli, možete koristiti mekanu četku ili usisivač (sa odgovarajućim adapterom) kako biste uklonili prašinu koja se nakupi na ventilacionim otovorima.

PRESTIGIO AVANTI 1770W

SR

#### Upoznavanje sa osnovama

Ovo poglavlje predstavlja karakteristike I komponente kompjutera.

## 😤 Performansne karakteristike

#### Visokoperformansni procesor sa Napa Chipset-om.

Notebook PC je opremljen moćnim Mobile Intel Pentium M dual-core ili Mobile Intel Pentium M single-core procesorom. Zajtedno sa najnovijim Napa chipset-om i tehnologijama, sistem nudi napredne PC performanse.

#### Napredan graficki pogon

Sistem se bazira na ATI mobilnosti M54/65-P sa 64/128/256MB DDR2 frame buffer-u. PCI-Express high-end grafički pogon nudi odlične grafičke performanse za većunu zahtevnih profesionalaca i strastvenih igrača. Napredni grafički chip inkorporira i pogon koji se baziranu na hardveru motion-compensation, koji daje jednostavnu MPG reprodukciju. DirectX9 grafička kompatabilnost dodaje realizam PC igricama.

#### Wide-Screen LCD Display

Kompjuter je opremljen sa wide-screen 17-inčnim TFT display panelom velike rezolucije za najbolje iskustvo pri gledanju.

#### RAID sistem za smeštaj

Ranije raspoloživ samo na high-end serverskim sistemima, danas RAID dolazi kao standardna komponenta naVašem notebook PC-u. Sistem podržava S-ATA hard uređaje za RAID nivo 0/1. RAID sistem čuva Vaše podatke od katastrofalnih hard disk problema.

#### ExpressCard tehnologija

ExpressCard je sledeća generacija standarda za PC kartice. Bus interface se bazira na dva standarda: PCI Express za high-performance I/O i USB2.O za brojne uređaje.

#### Standardna numerička tastatura (Opcija)

Sistem je opremljen numeričkim sektorom koji omogučuje korisnicima unos numeričkih podataka brzo i jednostavno.

#### Mogućnost proširenja

Sistem nudi nadogradnju hard diska i 2 DDRII SDRAM socketa, omogućujući korisnicima jednostavnos pri proširenju smeštajnih i sistemskih kapacitata kako njihove potrebe rastu.

#### Integrisan čitač kartica

Postoji 4-u-1 čitač kartica za pristup brojnim portabl medija formatima (SD Card, MS, MMC, MS-Pro karticama).

#### Gigabit Etheret Port

4

Sistem poseduje integrisan 10/100/1000Mbps Ethernet mrežni adapter za visokopropusne mrežne konekcije.

## Firewire (IEEE1394 / 1394a) i USB2.0 port

Kao dodatak brojnim integrisanim 1/0 protovima kompjuter nudi IEEE 1394 za izuzetno brze konekcije sa digitalnim video uređajima i USB2.0. portovima za konekciju sa bilo kojim USB perifernim uređajem.

### Bežični LAN

Interni bežični LAN modul omogućuje bežičnu konekciju notebook-a na ostale 802.11- sisteme, uređaje ili mreže.

## SR

## Sistem na prvi pogled

## Pogled sa gornje strane

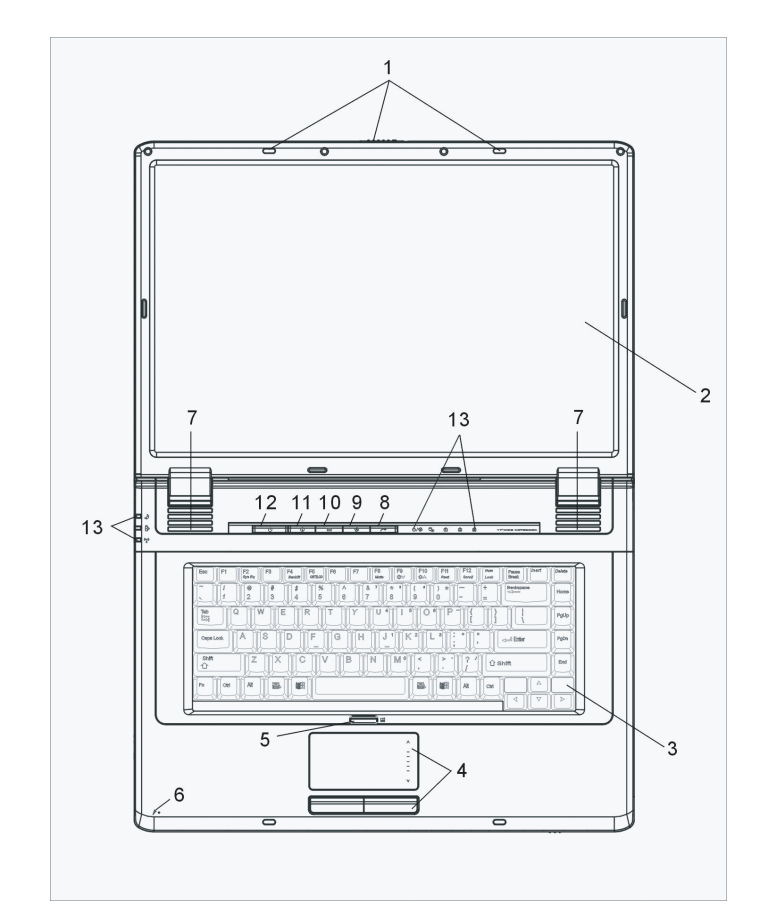

1. LCD reze LCD reze zaključavaju i otključavaju LCD panel.

2. LCD Display Senel služi za prikaz sadržaja sistema

> 2. Tastatura Tastatura služi za unos podataka. (Pogledajte sektor o tastaturi za detalje).

4. Touch Pad Touch Pad je integrisan navigacioni uređaj sa funkcijama sličnim funkcijama miša.

5. Touch Pad onemogućen/omogućen Taster za omogućenje i onemogućivanje funkcija Touch Pad-a

6. Integrisan mirkofon Integrisan mirkofon snima zvuk.

7. Integrisani zvučnici Integrisani zvučnici za izlaz stereo zvuka.

## 8. InstantOn Multimedia Player taster za lansiranje

Kada je sistem ugašen, pritisak na taster lansira multimeida program koji omogućuje gledanje fajlova sa filmovima, preslušavanje muzike, ili gledanje fotografije na optičkom ili hard uređaju bez podizanja Windows-a.

> Napomena: Kada je taster za brz lansiranje pritisnut InstantOn program radi (kada je sistem u Power-Off modu), sistem vrši učitavanje Linux OS i media player programa u zaseboj particiji hard uređaja.

### 9. Taster za bešuman mod

Pritisak na taster omogućuje sistemu da smanji potrošnju energije: usled čega brzina ventilatora se usporava i time se smanjuje radna buka.

Može biti potrebno da odete u BIOS Setup i omogućite bešuman mod za ovaj taster. Pogledajte poglavlje 2 za detalje.

10. Outlook Express brz taster za lansiranje Pritisak na ovaj taster lansira Outlook Express u Windows-u

11. Internet Explorer taster za brzo lansiranje Pritisak na taster lansira Internet Explorer u Windows-u

12. Taster za paljenje i suspenziju

Taster za paljenje i suspenziju omogućuje aktiviranje i deaktiviranje notebook-a i takođe se ponaša kao taster za suspenziju sistema.

6

Pritisnite kako biste izvršili paljenje. Pritisnite i zadržite najmanje 4 sekunde da ugasite sistem. Kako će se ovaj taster ponašati može se definisati u [Start > Settings > Control Panel > Power Options > Advanced] meniju. Pritisnite taster za paljenje/suspenziju ponovo za povratak iz suspenzionog moda. (Pogledajte poglavlje 3 za više informacija o funkciji suspenzije sistema).

### 13. LED indikator statusa

LED indikator statusa otkriva status sledećih funkcija: Numeričke tastature, cap lock, scroll lock, WLAN modula (omogućen i onemogućen) i ODD, HDD aktivnost. (Pogledajte LED indikator statusa za detalje).

LED indikator statusa takođe otkriva i status stanja napajanja sistema i stanje baterije. Pogledajte LED indikator statusa za detalje.

## Pogleda sa prednje i zadnje strane

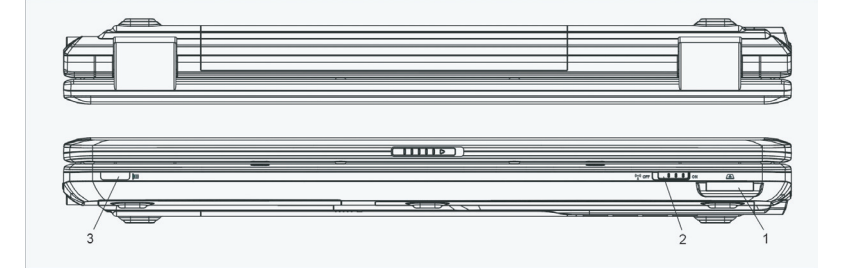

Upozorenje: Nemojte postavljati teške objekte na notebook. Ovo može oštetiti display

#### 1. 4-u' 1 čitač kartica

4-u-1 čitač kartica podržava SD, MS, MMC i MS Pro kartice

#### 2. Prekidač za Wireless On/Off

Koristite ovaj prekidač da omogućite i onemogućite bežične funkcije.

3. Potrošački IR prijemnik Služi za prijem inputa sa daljinskog upravljača.

4. Baterija Baterija je integrisan izvor napajanja za notebook

5. Ventilacioni otvori Ventilacioni otvori služe za protok vazduha kako bi se sprečilo interno zagrevanje. Nemojte blokirati ove otvore.

PRESTIGIO AVANTI 1770W

SR

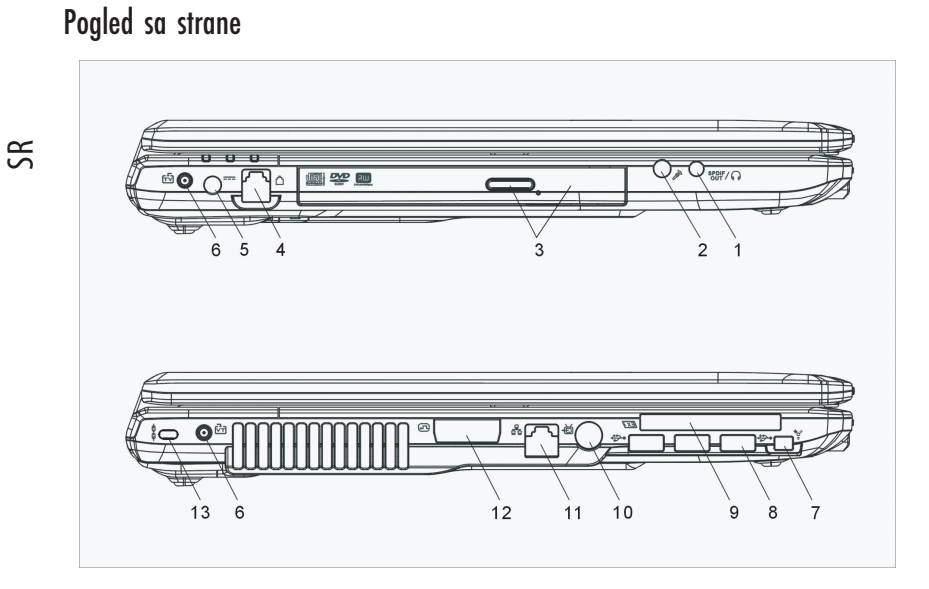

Upozorenje: Nemojte postavljati teške predmete na notebook. Ovo može oštetiti display.

### 1. Stereo Hedphone / SPDIF - out Jack

Stereo džek za slušalice (3.5-mm dijametar) služi za konekciju slušalica ili eksternih zvučnika. Alternativno, možete povezati SPDIF output na eksterni DTS, AC3, ili PCM zvučni procesor/decoder u Vašem stereo zvučnom sistemu.

#### 2. Mikrofon džek

8

Mikrofon džek (3.5-mm dijamtera) služi za konekciju mikrofona.

3. Optički uređaj i taster za oslobađanje diska i otvor za manuelno oslobađanje Ukoliko Vaš kompjuter dolazi sa Combo uređajem, DVD-RW, DVD-RW, ili DVD-Dual uređajem, možete snimiti podatke na CD-R / CD-RW ili DVD RW disk. Pritisnite taster za oslobađanje fioke diska. Taster za menuelno oslobađanje omogućuje ručno oslobađanje zaglavljenih diskova.

4. Port modema Služi za povezivanje džeka telefona (RJ-11) za fax/modem funkcije.

5. Džek napajanja (DC-in) DC-out džek AC adaptera se ovde povezuje i napaja kompjuter.

6. MCX Džek (DVB-T x2) MCX džek DVB-T-a se ovde povezuje sa digitalnim TV setom

## 7. Firewire / IEEE1394 / 1394a Port

Ovo je high-speed serial data port. Možete konektovati bilo koji Fire-wire uređaj na ovaj port.

## 8. USB2.0 Port (x3)

Universal Serial Bus (USB2.O - usaglašenost) port omogućuje konekciju različitih uređaja na Vaš kompjuter pri brzini od 480 Mbps. Ovaj port usaglašen je sa najnovijim USB2.O plug-and-play standaredima.

## 9. ExpressCard Slot

Služi za inserciju Express kartica (tipa 54). ExpressCard tipa 54 omogućuju inserciju kartica ili 54mm ili 34mm. ExpressCard integriše kako PCI-Express bus tehnologiju tako i USB2.0 interface.

Ukoliko Vaš notebook dolazi sa IR daljinskim upravljačem, ExpressCard slot služi čuvanje daljinskog upravljača kada nije u upotrebi.

## 10. TV (S-Vidoe) port

S-Video port dozvoljava preusmeravanje izlaza ekrana na TV set ili bilo koji drugi analogni video uređaj za reprodukciju. Ovaj TV port zaštićen je autorskim pravima: kada se reprodukuje DVD film, output je zamućen kako bi se sprečilo analogno presnimavanje.

#### 11. Ethernet /LAN port

Port se povezuje na mrežni hub putem RJ-45 kabla i usaglašen je sa 10/100 Base-TX protokolom.

## 12. DVI-I Port

DVI-I video output port služi za konekciju eksternog LCD monitora ili projektora.

#### 13. Kensington otvor za zaključavanje

Kensington tip sigurnosnih reza na ovoj bravi radi prevencije od krađe.

## Pogled sa donje strane

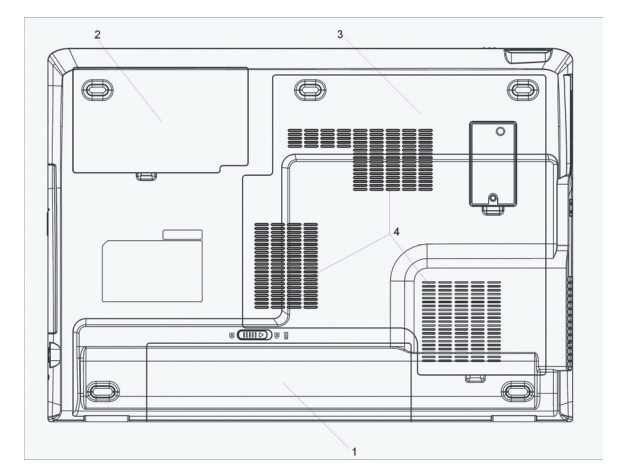

## 1. Baterija i reze za bateriju

Baterija je integrisan izvor napajanja notebook računara. Pomerite reze kako biste oslobodili bateriju.

# 2. Poklopac za hard disk

Hard disk sistema nalazi se ispod poklopca. HDD se može nadograditi na veći kapacitet. (Pogledajte poglavlje 4 za instrukcije o HDD nadogradnji).

### 3. Poklopac sistema

Procesor sistema sa cooler-om, bežični LAN modul, i DDR memorijski modul se nalaze ispod poklopca sistema. Memorija sistema se može nadograditi na veći kapacitet. (Pogledajte poglavlje 4 za instrukcije o nadogradnji memorije).

#### 4. Ventilacioni otvori

Ventilacioni otvori služe za protok vazduha kako bi se sprečilo interno zagrevanje. Nemojte blokirati ove otvore.

Upozorenje: Nemojte blokirati ventilacione otvore. Postavite mašinu na čvrstu površinu isključivo. Kućište sa donje strane se može značajno ugrejati.

AC Adapter

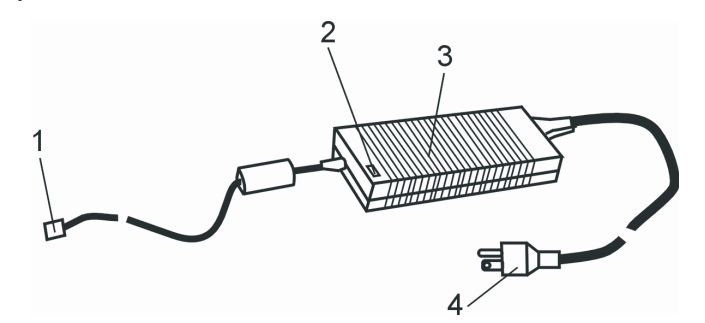

## 1. DC-out konektor DC-out konektor naleže na džek napajanja (DC-in) kompjutera.

2. LED lampa

LED lampa postaje zelene boje kada je jedinica povezana na odgovarajući AC izvor.

### 3. Adapter

Adapter pretvara alternativnu u konstantnu DC voltažu kompjutera.

## 4. AC priključak. AC priključak služi za povezivanje na AC zidnu utičnicu.

10

Upozorenje: Uverite se da koristite standardni AC priključak sa uzemljenjem. Ukoliko to nije slučaj, možete osetiti peckanje pri dodiru sa metalnim delovima kompjutera poput I/O portova. Ovo može prouzrokovati struja kada AC adapter nije pravilno uzemljen. Ipak, količina struje se nalazi u okviru bezbednih granica i nije štetna po ljudsko telo.

## LED indikatori statusa

SR

LED indikatori statusa prikazuju operativni status notebook računara. Kada je određena funkcija omogućena, LED će se upaliti. Sledeće poglavlje opisuje ove indikacije.

Sistem i indikatori statusa

| LED grafički simboli | Indikacije                                                                               |
|----------------------|------------------------------------------------------------------------------------------|
| £                    | Zeleno svetlo indicira da je scroll·lock aktiviran.                                      |
| Â                    | Zeleno svetlo ukazuje da je cap-lock aktiviran.                                          |
| f1                   | Zeleno svetlo ukazuje da je numerički keypad aktiviran i tasteri kursora su onemogućene. |
|                      | Zeleno svetlo ukazuje da se pristupa hard uređaju i/ili optičkom uređaju                 |
| ന ക                  | Zeleno svetlo ukazuje da je siste UKLJUČEN.                                              |
|                      | Zeleno svetlo blinka ukazujući da je bešuman mod omogućen                                |
| A                    | Zeleno svetlo ukazuje da je notebook u suspenzionom modu.                                |
| Ð                    | Narandžasto svetlo blinka ukazujući da se baterija puni.                                 |
| A                    | Zeleno svetlo blinka ukzujući da je baterija prazna.                                     |
|                      | Zeleno svetlo ukazuje da je DC in.                                                       |
| ((o))<br>A           | Plavo svetlo ukazuje da je WLAN modul aktivan.                                           |

## Karakteristike tastature

Funkcionalni tasteri (brzi tasteri)

| Grafički simboli | Akcija  | Kontrole sistema                                         |
|------------------|---------|----------------------------------------------------------|
| D                | Fn + F1 | Ulazak u suspend mod                                     |
|                  | Fn + F3 | Služi za aktiviranje zvučnog signala o praznoj bateriji. |
|                  | Fn + F4 | Izmena display moda: LCD-samo, CRT-samo i LCD i CRT.     |
| <b>(</b> ))      | Fn + F5 | Pojačavanje zvučnika                                     |

|            | Fn + F6         | Utišavanje zvučnika.                                                                                                    |
|------------|-----------------|----------------------------------------------------------------------------------------------------|
| <b>\</b> + | Fn + F7         | Povećanje osvetljenosti display-a                                                                                                    |
| <b>\$-</b> | Fn + F8         | Smanjenje osvetljenosti display-a                                                                                                    |
|            | Num<br>(Opcija) | Omogućuje numerički keypad za rad u numeričkom modu. Upotreba ovog<br>moda kada je potrebno izvršiti unos mnogo numeričkih podataka.<br>Pritisnite Num ponovo, tasteri će raditi kao scroll/cursor (smer) taster. |

Za brojne kontrole sistema, pritisnite Fn (funkcija) tastere i Fx taster simultano.

Windows tasteri

SR

Vaša tastatura ima dva Windows tastera:

|   | 89 |  |
|---|----|--|
| ſ |    |  |

Start taster
 Ovaj taster omogućuje pokretanje Windows start menija sa taskbar-a.
 Aplikacioni meni taster
 Ovaj taster omogućuje podizanje popup menija za programe, slično desnom kliku miša.

### Numerička tastatura

Pritisnite Num da omogućite keypad da radi u numeričkom modu. LED indikator će se upaliti. Brojevi su odštampani u gornjem levom uglu tastera. Ova tastatura opremljena je svim aritmetičkim operacijama (+, , x, /).

Pritisnite Num ponovo, tasteri će raditi kao scroll/cursor (pravac) tasteri.

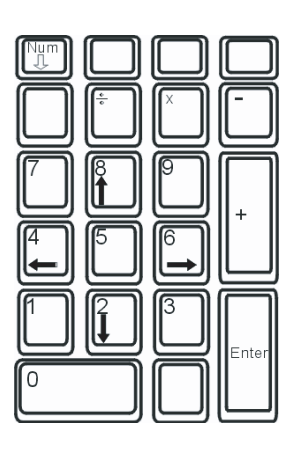

## IR daljinski upravljač (opcija)

Opcioni infrared daljinski upravljač omogućuje pokretanje sistema. Možete koristiti daljinski upravljač za manevrisanje Windows multimedia player tasteria.l

Daljinski upravljač takođe lansira izvršni Power Cinema Multimedia player i kontrole za brojne funkcije za reprodukciju poput, play, pause, brzo premotavanje napred, sledeće poglavlje itd.

Potrebno je da daljinski usmerite pravo prema IR prijemnim sočivima sa leve strane notebook računara. Kada nije u upotrebi, možete držati daljinski upravljač na otvoru za ExpressCard. SR

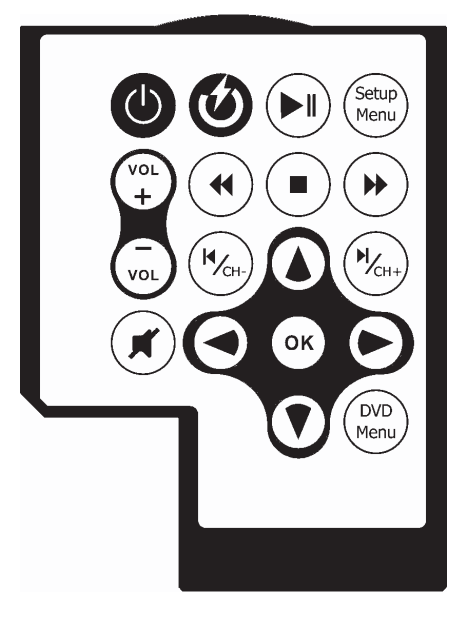

| Tasteri                   | Opis (PowerCinema)                                               |
|---------------------------|------------------------------------------------------------------|
| Lansiranje Power DVD-a    | Lansira Power Cinema Multimedia Player kada je sistem isključen. |
| Napajanje uključeno       | Pokretanje notebook računara                                     |
| Pojačavanje/Utišavanje    | Vrši pojačavanje ili utišavanje                                  |
| Audio Mute                | Gašenje audio zvuka                                              |
| Cursor tasteri            | Pokretanje kursora na gore, dole, levo i u desno.                |
| Enter                     | Selekcija ili omogućenje funkcije.                               |
| Play/Pause                | Pauzira ili pokreće pesmu /selekciju.                            |
| Ponavljanje               | Ponavljanje pesme/selekcije.                                     |
| Stop                      | Ponavljanje pesme/selekcije.                                     |
| Brzo premotavanje unapred | Reprodukcija unapred većom brzinom                               |
| Premotavanje unazad       | Reprodukcija unazad većom brzinom                                |
| Prethodno poglavlje       | Povratak na prethodnu pesmu/selekciju.                           |
| Naredno poglavlje         | Odlazak na sledeću pesmu/selekciju.                              |
| Podnalsov                 | Odabri podnaslova DVD filma.                                     |

## Touch Pad

Integrisan Touch Pad, koji je PS/2 kompatabilan navigacioni uređaj, registruje pokret na svojoj površini. Kako pokrećete prst na površini pad-a, kursor će reagovati u skladu sa pokretom.

### Sledeće stavke daju instrukcije o uptrebi Touch Pad-a.

1. Pomerite prst preko Touch Pad-a kako biste pomerili kursor.

 Pritisnite tastere da selektujete ili izvršite funkcije. Ova dva tastera slična su funkcijama levog i desnog tastera miša. Dodir na Touch Pad dva puta proizvodi sličan efekat kao i klik levim tasterom miša.

| Funkcije             | Levi taster                                       | Desni taster | Ekvivalentne akcije dodirom                                                                          |
|----------------------|---------------------------------------------------|--------------|----------------------------------------------------------------------------------------------------|
| Izvršenje            | Klik dvaputa brzo                                 |              | Dodir dvaputa (istom brzinom kao i pri<br>dvostrukom kliku miša)                                     |
| Selekcija            | Klik jedanput                                     |              | Dodir jedanput                                                                                       |
| Prevući              | Kliknite i zadržite kako<br>biste prevukli kursor |              | Dodirnite dvaputa brzo i na drugi dodir<br>zadržite prst na Touch Pad-u da biste<br>prevukli kursor. |
| Pristup sadržajnom r | Pristup sadržajnom meniju                         |              |                                                                                                    |

Pomerite jednu stranu na gore ili dole

#### Saveti za upotrebu Touch Pad-a

 Brzina dvostrukog klika je vremenski limitirana. Ukoliko izvršite dvostruki klik suviše sporo, notebook će odreagovati kao da ste izvršili jedan klik dva puta.

 Obezbedite da Vam prsti budu suvi i čisti pri upotrebi Touch Pad-a. Takođe, površinu Touch Pad-a održavajte čistom i suvom kako biste produžili vek njenog trajanja.

3. Touch Pad je osetljiv na pokrete prsta. Ipak, što je nežniji pokret, biće bolji odgovor. Grubi pokreti neće proizvesti bolji odgovor.

#### Grafički podsistemi

Vaš kompjuter koristi visokoperformansi 17-inčni active matrix TFT panel sa visokom rezolucijom i višemilionskim bojama namenjenih ugodnom radu. ATI Mobility M54/M56-P video grafički akcelerator, koji je kompatabilan sa Microsoft DirectX9.

#### Podešavanje osvetljenosti display-a

Notebook koristi specijalnu taster kombinaciju, tzv. Hot tastere, za kontrolu osvetljenosti Pritinsite Fn+F7 za povećanje osvetljenosti Pritisnite Fn+F8 za smanjenje osvetljenosti

Napomena: Da maksimizirate operativno vreme baterije, podesite osvetljenost na najniži ugodan nivo, tako da pozadinsko svetlo koristi što manje energije.

Pruduženje trajanja TFT Display uređaja Kako biste maksimizirali period trajanja pozadinskog svetla poštujete sledće instrukcije:

1. Podesite osvetljenost na najniži ugodan nivo (Fn+F8)

2. Kada radite za vašim stolom, povežite notebook na eksterni monitor i onemogućite interni display Fn+F4.

3. Nemojte onemogućivati vreme suspenzije.

14

4. Ukoliko koristite AC napajanje i nemate povezan eksterni monitor, promenite u suspenzioni mod kada nije u upotrebi.

### Otvaranje i zatvaranje display panela

Da otvorite display, oslobodite LCD reze i podignite poklopac. Zatim ga postavite u položaj ugodan za rad.

Da zatvorite poklopac display-a, lagano ga spustite dok LCD reze ne kliknu na mesto.

SR

Upozorenje: Da biste izbegli oštećenja displaya, nemojte lupati display pri zatvaranju. Nemojte postavljati predmete na kompjuter kada je zatvoren.

#### Audio subsitem

Subsistem Vašeg kompjutera je Sound blaster Pro kompatabilan.

#### Podešavanje jačine ručno

Da povećate jačinu, pritisnite Fn+F5 Da smanjite jačinu, pritisnite Fn+F6

#### Podešavanje audio jačine u Windows-u

1. Kliknite na simbol zvučnika task bara u Windows-u

2. Pomerite kontrolu jačine na gore ili dole kako biste izvršili podešavanja.

3. Da privremeno utišate zvučnike bez izmene podešavanje klinite na Mute.

#### Snimanje glasa

Integrisan mikrofon omogućuje Vam snimanje zvuka. Biće potrebno da koristite audio procesni softver kako biste omogućili integrisan mikrofon. Na primer, možete koristiti Microsoft Sound Recorder.

#### Modem

Vaš kompjuter dolazi sa 56K V.92 internim fax/modemom i telefonskim džekom (RJ-11), koji se nalazi sa leve strane Vašeg kompjutera. Koristite telefonski kabl za konekciju kompjutera na telefonsku zidnu utičnicu.

#### Povezivanje modema

1. Povežite jedan kraj telefonske linije na port modema koji se nalazi sa zadnje strane kompjutera (Za EMI usaglašenost, potrebno je povezati priložen EMI CORE na telefonsku liniju).

2. Drugi kraj linije povežite na analognu telefonsku utičnicu.

U zavisnosti od toga gde se Vaš kompjuter koristi, može biti potrebno da izmenite podešavanja u modemu. Pravilno podešavanje omogućiće Vam da održite stabilnu konekciju u zemlji gde se njen telefonski sistem može razlikovati od ostalih.

#### Za izmenu modemskih podešavanja uradite sledeće:

1. Idite na [Start > Settings > Control Panel] i dva puta kliknite na ikonu Modem Settings. Videćete sličan dialog box.

| UNIWILL V.90 Modem properties                                                 | × |
|-------------------------------------------------------------------------------|---|
| Speaker Quick connect / V.44 More<br>Configuration Modem Helper Modem On Hold |   |
| Country:                                                                      |   |
| USA V<br>TURKEY<br>UAE<br>UK<br>UBIIGIAY                                      |   |
|                                                                               |   |
|                                                                               |   |
|                                                                               |   |
|                                                                               |   |
|                                                                               |   |
|                                                                               |   |
| OK Cancel Apply                                                               |   |

2. Kliknite na opadajući meni i odaberite zemlju gde se primenjuje. Kliknite na OK za izlazak.

### Ethernet

Vaš kompjuter opremljen je sa 10/100/1000Base-TX Fast Ethernet mrežnim adapterom. Povežite aktivan LAN kabl na RJ-45 LAN port koji se nalazi sa leve strane kompjutera. Ovo će omogućiti pristup i prenos podataka u okvuru lokalne mreže.

Povezivanje na mrežu

Koristite isključivo UTP Ethernet kabl (Unshielded Twisted Pair) 1. Jedan kraj UTP kabla povežite na mrežni konektor sve dok ne bude pravilno postavljen u prijemnike. 2. Drugi kraj kabla ili povežite u RJ-45 džek zidne utičnice ili u RJ-45 port UTP koncentratora ili hub mreže.

Kablovska restrikcija za mreže

Sledeće restrikcije bi trebalo da budu uzete u obzir za 10/100/1000BASE-TX mreže: Maksimalna dužina kabla je 100 metara (m) (328 stopa(f) ) Za 100Mbps ili 1000Mbps operacije, koristite kategoriju od 5 žica i koneckija.

> Napomena: Konsultujte Windows uputstvo i/ili Novell Netware uputstvo za instalaciju softvera, konfiguracija i operaciju mreže.

SR

## BIOS PODEŠAVANJA I BEZBEDNOSNE MERE

U ovom poglavlju, saznaćete kako da uđete u BIOS meni i manipulišete brojnim podešavanjima kontrola. Takođe ćete saznati kako da koristite integrisane sigurnosne karakteristike.

Setup jedinica je hardverski konfiguracioni program integrisan na BIOS kompjutera (Basic Input/Output System). On pokreće i održava brojne hardverske funkcije. To je softver baziran na meijima, koji Vam omogućuje jednostavno konfigurisanje i izmenu podešavanja.

SR

BIOS sadrži glavna podešavanja za standardne operacije kompjutera. Ipak, postoje prilike kada će biti potrebno da modifikujete glavna podešavanja u BIOS-u. Na primer, može biti potrebno da konvigurišete BIOS menadžment napajanja (APM) ukoliko koristite DOS, ili non-Windows operativni sistem.

BIOS dozvoljava postavljanje lozinke i ograničenog pristupa porisnika. Ovo je važna karakteristika jer se danas većina vitalnih informacija nalazi sačuvana u kompjuteru. Neovlašćen pristup može se sprečiti. Kasnije u ovom poglavlju saznaćete kako da koristite ove bezbednosne funkcije.

### Ulazak u BIOS Setup ekran

Pre svega upalite napajanje. Kada BIOS izvrši POST (Power-On Self Test), pritisnite F2 taster brzo da aktivirate AMI BIOS setup jedinicu

#### Napomena: Može biti potrebno da pritisnite F2 taster vrlo brzo. Jednom kada sistem krene sa učitavanjem Window-sa, možda ćete morati da ponovite

#### Napuštanje BIOS Setup ekrana

Kada završite podešavanja u BIOS-u, izadite iz njega. Potrebno je par sekundi za snimanje izmena u CMOS-u.

#### BIOS akcioni taster

| Funkconalni tasteri | Komande            | Opis                                                                                                |
|---------------------|--------------------|----------------------------------------------------------------------------------------------------|
| ESC                 | Exit               | Napušta podmeni za povratak na prethondi meni ILI izlazak iz BIOS podešavanja uz<br>snimanje izmena |
| Enter               | ldi na Sub ekran   | Prikaz podmenija                                                                                    |
| FI                  | Generalna pomoć    | Prikaz Help ekrana                                                                                  |
| F10                 | Snimanje i izlazak | Snima izmena i resetuje sistem                                                                      |
| <tab></tab>         | Selekcija polja    | Selekcija sledećeg polja                                                                            |
| $\wedge$            | Odabir stavke      | Selekcija sledeće gornje stavke                                                                     |
| $\vee$              | Selekcija stavke   | Selekcija sledeće niže stavke                                                                       |
| -                   | Niže vrednosti     | Selektuje sledeću nižu vrednost unutar polja                                                        |
| +                   | Više vrednosti     | Selekcija sledeće više vrednosti unutar polja                                                       |

## Izmene u BIOS podešavanjima

AMI BIOS setup glavni meni je podeljen u podmenije. Svaka stavka menija opisana je u ovom sektoru.

## 😤 Glavna podešavanja

U okviru ovog menija, možete vršti izmenu vremena/datuma i videti bazične informacije o procesoru i sistemskoj memoriji

| I | Stavka | Selekcije/podmeniji | Opis                            |
|---|--------|---------------------|---------------------------------|
|   | Datum  | N/A                 | Unos datuma u formatu MM/DD/YY  |
| I | Vreme  | N/A                 | Unos vremena u formatu HH:MM:SS |

#### Boot podešavanja

Podešavanja Boot konfiguracije

| Stavka Selekcija/podmeniji   | Opis                                                                                                    |
|------------------------------|----------------------------------------------------------------------------------------------------|
| Brz Boot Onemogućen/omogućen | Određeni testovi su preskočeni tokom boot-up procedura, zbog toga se sistem brže učitava                                                              |
| Brz Boot Onemogućen/omogućen | Kada je omogućen, sistem će prikazati OEM lono umesto POST poruke.<br>Kada je onemogućen, sistem će prikazati POST poruku (npr. Informacije uređaja(. |

## Prioritet Boot uređaja

| Stavka          | Selekcija/podmeni                                                                | Opis                                                                                                    |
|-----------------|----------------------------------------------------------------------------------|----------------------------------------------------------------------------------------------------|
| 1st Boot Device | Removable Dev. CD/DVD<br>Hard Drive<br>Network: Realtek Boot Agent<br>Onemogućen | Podesite tip proizvoda za prvi uređaj sa koga će BIOS pokušati da izvrši<br>podizanje. Ukoliko je Realtek Boot Agent selektovan, sistem će pokušati da<br>učita boot sektor sa Ethernet porta |
| 2nd Boot Device |                                                                                  | Podesite tip proizvoda za drugi uređaj sa koga će BIOS pokušati da izvrši boot.                                                                                                    |
| 3rd Boot Device |                                                                                  | Podesite tip uređaja za treći uređaj sa koga će BIOS pokušati da izvrši boot.                                                                                                    |
| 4th Boot Device |                                                                                  | Podesite tip uređaja za četvrti uređaj sa koga će BIOS pokušati da izvrši boot.                                                                                                    |

Napomena: Ukoliko selektujete Realtek Boot Agent, sistem će pokušati da izvrši boot sa mreže. Napomena: Kada BIOS izvrši POST, možete takođe pritisnuti F12 taster da omogućite Boot Device selektivni meni. Možete odabrati CD/DVD, Hard Drive, ili Realtek Boot Agent kao prvi uređaj za smeštaj sa koga će se vršti boot. Ukoliko ste već konektovali USB Floppy Disk uređaj pre uključivanja, on će se pojaviti kao Removable Device u Boot Device selektivnom meniju

## Sigurnosna podešavanja Podešavanja Boot konfiguracije

| Stavka                     | Selekcija/podmeni | Opis                          |    |
|----------------------------|-------------------|-------------------------------|----|
| Izmena lozinke supervizora | N/A               | Postavljanje i izmena lozinke | SR |
| Izmena lozinke korisnika   | N/A               | Postavljanje i izmena lozinke |    |

### Upotreba zaštite lozinkom

Raspoloživa su dva nivoa zaštite lozinkom. BIOS pruža kako lozinku za supervizora tako i za korisnika. Ukoliko pokušate da aktivirate obe lozinke, prvo je potrebno postaviti lozinku supervizora.

Lozinke aktiviraju dva različita nivoa zaštite:

1. Sistem zahteva unos lozinke svaki put kada se uključi.

2. Sistem zahteva unos lozinke samo kada se pokuša pristupiti BIOS jedinici

Lozinke su šifrovane i smeštene u NVRAM-u. Potrebno je da ih zapišete i sačuvate. Ukoliko izgubite lozinke, biće potrebno da kompjuter pošaljete u atuorizovani servis kako bi se izvršo reset lozinki.

### Setup napajanja

| Stavka                                                              | Selekcija/podmeni                   | Opis                                                                                                    |
|---------------------------------------------------------------------|-------------------------------------|----------------------------------------------------------------------------------------------------|
| Mod dugog trajanja baterije<br>baterije. Performanse procesora su u | Omogućen/Onemogućen<br>manjene.     | Kada je omogućen, moguće je dostići maksimalnu trajnost                                                                                                    |
| Napajenje taster mod                                                | Uključeno/isključeno/<br>suspenzija | [Uključeno/Ilsključeno]: Kada se pritisne taster napajanje,<br>sistem se gasi. [Suspend]: Kada se taster napajanja<br>pritisne, sistem ulazi u mod suspenzije. |

Napomena: Selekcija suspenzionog moda u BIOS-u primenjuje se damo na starije Windows verzije (poput Windows 3.1 ili Widnows 95 ili NT4) ili non-Windows operativne sisteme. U Windows ME/98SE/ 2000/XP, mod suspenzije i podešavanja određena su u okviru Power Options Properties (Start>Control Panel>Power Options>).

## Izlazak iz podešavanja

| Stavka                            | Selekcija/podmeni | Opis                                                                                                    |
|-----------------------------------|-------------------|----------------------------------------------------------------------------------------------------|
| Snimanje izmena i izlazak         | N/A               | Nakon završenih B1OS podešavanja, selektujte ovu stavku<br>da snimite sva podešavanja, izađite iz B1OS setup jedinice i<br>izvršite reboot. Nova podešavanja sistema aktiviraće se pri<br>sledećem paljenju. F1O se može koristiti za ovu operaciju |
| Odbacivanje izmena                | N/A               | Odbacivanje izmena je izvršeno do sada na bilo koje od<br>pitanja podešavanja                                                                                                    |
| Učitavanje optimalnih podešavanja | N/A               | Učitavavanje optimalnih vrednosti podešavanja za sva<br>pitanja podešavanja. F9 taster se može koristiti za<br>izvršenje ove operacije                                                                                                    |

## BATERIJSKO NAPAJANJE I MENADŽMENT UŠTEDE ENERGIJE

U ovom poglavlju saznaćete osnove o menadžmentu uštede energije i kako da ga koristite kako biste produžili trajanje baterije.

S U ovom poglavlju saznaćete kako da radite na notebook računaru sa baterijskim napajanjem, kako da rukujete i vodite računa o bateriji, saznaćete o karakteristikama sistema uštede energije.

TFT display, centralni procesor, hard disk uređaj su glavni hardver podsistemi koji troše najviše energije. Menadžment uštede energije vodi računa o tome kako ove komponente bi trebalo da se ponašaju da bi se uštedela energija. Na primer, možete postaviti da se display sistema gasi nakon 2 minuta neaktivnosti kako bi se uštedela energija. Efikasan menadžment uštede energije može Vam pomoći da produžite rad pre ponovnog punjenja baterije.

#### Baterija

Lithium-Ion Baterija

Vaš notebook koristi Lithium-Ion bateriju sa osam ćelija koja omogućuje napajanje kada nema pristupa AC utičnici.

Napomena: Neophodno je da napunite bateriju najmanje 6 sati pre njene upotrebe prvi put. Napomena: U okviru Standby Suspenzionog moda, poptuno puna baterija gubi energiju približno 1/2 dana ili manje. Kada se ne koristi, energija baterije trajaće 1-2 meseca.

## Upozorenja o praznoj bateriji

1. Upozorenja o praznoj bateriji

Stanje prazne baterije nastupa kada je snaga baterije smanjena na 6%. LED indikator statusa baterije je crvene boje i blinka, a sistem proizvodi beep zvuk svakih 16 sekundi

#### 2. Izuzetno prazna baterija

Izuzetno prazna baterija nastupa kada preostane 3% snage. Crveni LED indikator statusa blinka i sistem proizvodi beep zvuk u intervalu od 4 sekunde

Kada Vas notebook upozori o stanju prazne baterije, imaćete oko 3-5 minuta da snimite Vaš rad.

Upozorenje: Nemojte izlagati bateriju temperaturama nižim od 0 stepeni C (32 stepena F) ili višim od 60 stepeni C (140F). Ovo može nepovoljno uticati na bateriju.

Napomena: Pritisnite Fn+F3 da ugasite zvučno upozorenje o stanju baterije

## Postavljanje i uklanjanje baterije

## Da uklonite bateriju:

1. Postavite notebook donjom stranom ka gore na ravnu i bezbednu površinu.

2. Pomerite reze i izvucite kućište baterije iz notebook računara.

SR

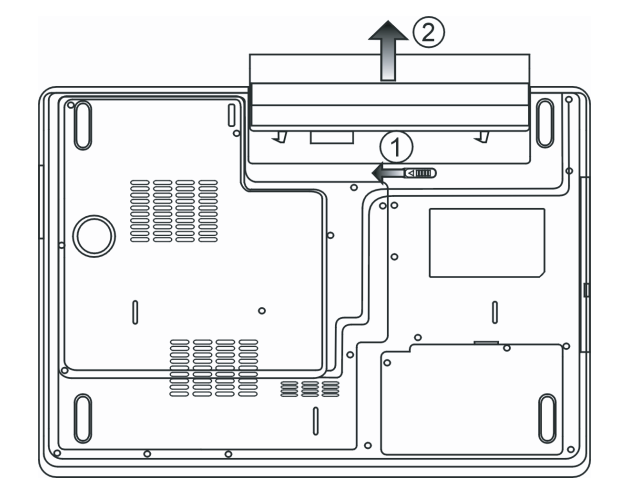

Postavljanje baterije:

1. Postavite notebook donjom stranom ka gore na ravnu i bezbednu površinu.

2. Pažljivo postavite bateriju u prostoru na natebooku namenjen bateriji.

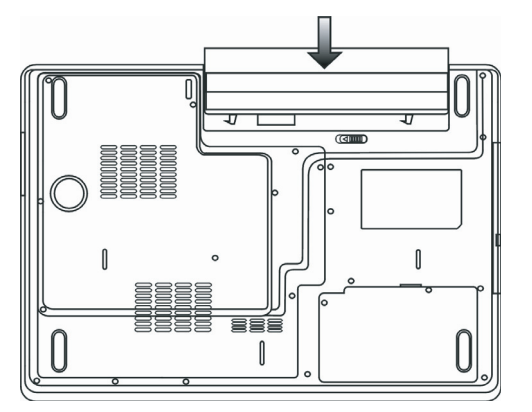

#### Punjenje baterije i vreme punjenja

Da napunite bateriju, dok je baterija postavljena u notebook, povežite AC adapter na notebook i na električnu utičnicu. Vreme punjenja je približno 4-6 sati kada je notebook ugašen i približno 6-10 sati kada je notebook uključen. Kada je baterija napunjena, indikator stanja baterije će postati zelene boje.

Napomena: Ukoliko sistem radi obimna učitavanja ili se nalazi u okruženju gde je visoka temperatura, postoji mogućnost da se baterija neće u potpunosti napuniti. Potrebno je da nastavite sa punjenjem uz pomoć AC adaptera sve dok LED indikator ne postane zelene boje.

#### Provera nivoa baterije

SR

Možete proveriti preostalu snagu baterije u Windows indikatoru statusa baterije, koji se nalazi u donjem desnom uglu statusne linije. (Ukoliko ne vidite ikonu baterije ili AC napajanja, idite na Power Options Properties box i kliknite na Advanced tab. Markirajte "Always show icon on the task bar".

### Produženje trajanja baterije i upotrebni ciklus

Postoje načini kojima možete produžiti period trajanja baterije.

Koristite AC adapter uvek kada je AC utičnica raspoloživa. Ovo će omogućiti neometan rad na računaru. Kupovina dopunske baterije. Čuvaite bateriju na sobnoj temperaturu. Više temperature brže dovode do pražnjenja baterije. Pravilno koristite funkcije menadžmenta uštede energije. Save To Disk (Hibernate) štedi najviše energije skladištenjem trenutnog sistemskog sadržaja na prostor hard diska koji je rezervisan za ovu funkciju. Očekivan vek trajanja baterije je približno 300 punjenja. Pogledajte poglavlje sa napomenama na početku uputstva za upotrebu kako biste se upoznali sa načinima čuvanja baterije. Napomena: Pročitajte poglavlje "Zaštita Vašeg notebook računara" na početku ovog uputstva gde su saveti kako da rukujete baterijom.

Napomena: Kako biste postigli optimalne performanse baterije, može biti potrebno da izvršite prilagođenje baterije u intervalu od 3 meseca. Uradite sledeće: 1. U potpunosti napunite bateriju 2. Zatim ispraznite bateriju ulaskom u BIOS setup ekran. (Pritisnite F2 taster čim uključite kompjuter). Ostavite kompjuter u ovom stanju sve dok se baterija ne isprazni. 3. Ponovo napunite bateriju.

#### Upotreba Windows opcija napajanja

Windows menadžment napajanja pruža bazične karakteristike uštede energije. U okviru Windows Power Options Properties [Start > Settings > Control Panel > Power Options] dialog box-a, možete uneti vremenske vrednosti za display i hard disk uređaj. Windows menadžment štedi energiju gašenjem hard uređaja nakon 1 minuta neaktivnosti na primer.

#### Windows šeme napajanja

Control panel menadžmenta uštede energije u Widnows XP, poznatiji kao Šeme napajanja, dizajniran je da korisnicima pruži interface jednostavan za upotrebu. Tab šema napajanja može se pronaći u Power Options Properties panelu kome se može pristupiti putem control panel prozora.

Šeme su jednostavne za razumevanje, koje se baziraju na scenariju upotrebe notebook računara, i kontrolišu ne samo upotrebu energije procesora već i ostalih periferija sistema.

Idite na [Start > Settings > Control Panel] i dva puta kliknite na ikonu Power Options.

Always on, mod postavlja procesor u mod maksimalnih performansi, koji ne obezbeđuje uštedu energije. Ostale šeme kontrola performansi procesora baziraju se na zahtevu. Na primer, Max Battery mod smanjuje brzinu procesora i napon kako bi se uštedelo što više energije.

| ver Schemes                                                                                                    | Alarms                                       | Power Meter                                                | Advanc               | ed Hibernate                                 |                 |
|----------------------------------------------------------------------------------------------------|----------------------------------------------|------------------------------------------------------------|----------------------|----------------------------------------------|-----------------|
| Selec<br>this cr<br>the se<br>Power schem                                                                                                 | t the pov<br>omputer.<br>elected s           | wer scheme with<br>Note that chang<br>cheme.               | the mos<br>ing the s | t appropriate settir<br>settings below will  | ngs fo<br>modil |
| Portable/Lap                                                                                                    | otop                                         |                                                            |                      |                                              | ~               |
| Home/Office                                                                                                    | Desk                                         |                                                            |                      |                                              |                 |
| Portable/Lap<br>Presentation<br>Always On<br>Minimal Powe                                                                                 | er Manag                                     | gement                                                     |                      |                                              |                 |
| Portable/Lap<br>Presentation<br>Always On<br>Minimal Powe<br>Max Battery<br>When compu                                                    | er Manag<br>ter is:                          | gement                                                     | din                  | Hunning o<br>batteries                       | m               |
| Portable/Lap<br>Presentation<br>Always On<br>Minimal Powe<br>Max Battery<br>When compu<br>Turn off monit                                  | er Manag<br>ter is:<br>:or:                  | gement<br>Plugger<br>After 15 mins                         | d in                 | Hunning of<br>batteries                      | in<br>V         |
| Portable/Lap<br>Presentation<br>Always On<br>Minimal Powe<br>Max Battery<br>When compu<br>Turn off monit<br>Turn off hard                 | er Mana <u>o</u><br>teris:<br>tor:<br>disks: | Plugger<br>After 15 mins<br>After 30 mins                  | din<br>V             | After 5 mins                                 | n<br>V          |
| Portable/Lap<br>Presentation<br>Always On<br>Minimal Powe<br>Max Battery<br>When compu<br>Turn off monit<br>Turn off hard<br>System stand | er Manag<br>ter is:<br>:or:<br>disks:<br>by: | Plugger<br>After 15 mins<br>After 30 mins<br>After 20 mins | d in                 | After 5 mins<br>After 5 mins<br>After 5 mins | n<br>~          |

U ovom dialog box-u, možete ručno podesiti vremenske vrednosti za LCD i hard uređaj u Plugged in koloni i u Running on batteries koloni. Niže vrednosti će uštedeti više energije.

> Napomena: Takođe, konsultujte uputstvo za upotrebu kako biste dobili više informacija o tome kako da koristite funkcije Windows power menadžmenta. Napomena: Dialog box gore prikazan može se pojaviti neznatno drugačijim.

## Mod suspenzije

Standby Suspend

Sistem automatski ulazi u ovaj mod nakon određenog perioda neaktivnosti, koji je podešen u Power Schemes dialog box-u. U Standby modu, hardver uređaji, poput display panela i hard diska su ugašeni radi uštede energije.

## Hibernate Suspend

U ovom modu, svi sistemski podaci se čuvaju na hard disku pre gašenja. Kada je ovaj mod aktiviran, stanje sistema i sadržaj se snima na hard disk nakon određenog perioda neaktivnosti koji definiše korisnik. Na ovaj način, povlači se jako malo ili gotovo nimalo energije iz baterije.

S Ipak, u zavisnosti od toga koliko je RAM-a instalirano na kompjuteru, količina vremena koju sistem zahteva da povrati svoj predhodni sadržaj može varirati od 5 do 20 sekundi.

Za Windows 2000/XP korisnike, hibernacija se ostvaruje od strane operativnog sistema; zbog toga, nije potrebna specijalna particija diska ili fajlova.

Ukoliko želite da aktivirate Hibernetski mod, potrebno je da omogućite Hibernate Support u Hibernate tabu Power Options menija.

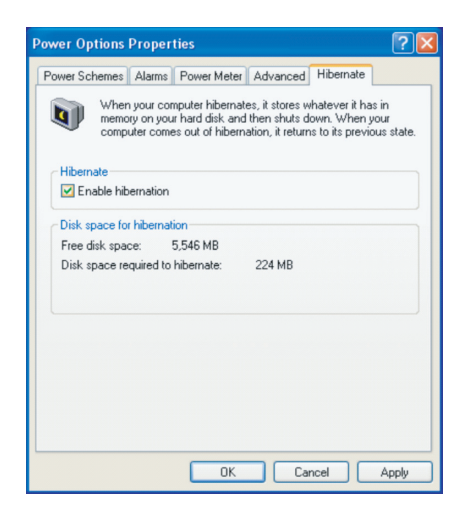

Napomena: Kada je sistem u okviru Suspen moda nemojte vršiti postavljanje ili uklanjanje memorijskog modula.

Napomena: Dialog box gore prikazan u stvarnosti se može pojaviti neznatno izmenjen.

### Akcije tastera napajanja

Taster napajanja PC notebook računara može se postaviti da gasi sistem ili aktivira suspenzioni mod.

ldite na [Start > Settings > Control Panel > Power Options] i kliknite na Advanced tab. U opadajućem meniju odaberite kako želite da reaguje taster napajanja

| ower Options I                          | Proper    | ties             |                |            | ?     |
|-----------------------------------------|-----------|------------------|----------------|------------|-------|
| Power Schemes                           | Alarms    | Power Meter      | Advanced       | Hibernate  |       |
| 🔩 Select                                | the pow   | er-saving settin | gs you want l  | o use.     |       |
| Options                                 |           |                  |                |            |       |
| 🛃 Always sho                            | w icon o  | n the taskbar    |                |            |       |
| Prompt for p                            | oassword  | d when compute   | er resumes fro | om standby |       |
|                                         |           |                  |                |            |       |
|                                         |           |                  |                |            |       |
| Power buttons                           |           |                  |                |            |       |
| When I close t                          | he lid of | my portable cor  | mputer:        |            |       |
| Stand by                                |           |                  |                |            | ~     |
| When I press t                          | he powe   | r button on my   | computer:      |            |       |
| Stand by                                |           |                  |                |            | *     |
| Do nothing<br>Ask me what I<br>Stand by | o do      |                  |                |            |       |
| Shut down                               |           |                  |                |            |       |
|                                         |           |                  |                |            |       |
|                                         |           |                  |                |            |       |
|                                         |           | OK               | Car            |            | Apply |
|                                         |           |                  |                |            |       |

Napomene: Dialog box gore prikazan u stvarnosti se može pojaviti neznato izmenjen.

Upozorenje: U okviru When I close the lid of my portable computer opadajućeg menija, DO NOT odaberite Do Nothing - u suprotnom sistem će raditi punom brzinom dok je ventilator procesora potpuno blokiran zatvorenim LCD panelom. Toplota će oštetiti LCD panel.

## Upozorenje o praznoj bateriji

Možete definisati kada i kako će Vas sistem upozoriti o praznom stanju baterije.

Idite na Alarms tab u Power Options Properties box-u. Ukoliko želite da čujete audio beep zvuk, kliknite na Alarm Action taster i markirajte Sound Alarm.

| Power Options Propert                           | ties                                    |                            | ? 🛛         |
|-------------------------------------------------|-----------------------------------------|----------------------------|-------------|
| Power Schemes Alarms                            | Power Meter                             | Advanced Hibernate         |             |
| Low battery alarm<br>Activate low battery<br>0% | alarm when po                           | wer level reaches:         | 10%<br>100% |
| Alam Action                                     | Action:<br>Run Program                  | No action<br>None          |             |
| Critical battery alarm                          | ery alarm when                          | power level reaches:       | 3%          |
| 0% ,                                            |                                         | 1 1                        | 100%        |
| Alarm Action                                    | Notification:<br>Action:<br>Run Program | Text<br>Stand by<br>: None |             |
|                                                 | OK                                      | Cancel                     | Apply       |

PRESTIGIO AVANTI 1770W

SR

Napomena: Pogledajte Windows uputstvo za upotrebu za detaljnije informacije o tome kako da koristite funkcije Widnows menadžmenta uštede energije. Napomena: Dialog box gore prikazan u stvarnosti se može pojaviti neznatno izmenjen.

Brz pristup meniju napajanja

Umesto da vršite specifične selekcije u Power Options Properties box-u, možete brzo i jednostavno precizirati koju funkciju uštede energije želite da ostvarite klikom na Battery ikonu u donjem desnom uglu task bara. (Ukoliko ne vidite AC ili ikonu baterije, idite na Power Options Properties box i kliknite na Advanced tab. Markirajte "Always show icon on the task bar".) Odaberite Max Battery ukoliko želite da sistem uđe često u suspenzioni mod. Ili, odaberite Always On ukoliko je Vaš notebook povezan na AC izvor napajanja.

| <ul> <li>Home/Office Desk</li> </ul> |               |
|--------------------------------------|---------------|
| Portable/Laptop                      |               |
| Presentation                         |               |
| Always On                            |               |
| Minimal Power Management             |               |
| Max Battery 1:                       | 56 hours (61% |
| <u> </u>                             |               |

Napomena: Dialog box gore prikazan može se ustvarnosti pojaviti neznatno izmenenim.

## NADOGRADNJA KOMPJUTERA

U ovom poglavlju, ćete naučiti kako da nadogradite DRAM, hard disk uređaj i da instalirate opcionu bežičnu LAN mini karticu

Upozorenje: Preporučujemo da notebook vratite dileru ili u radnju za nadogradnju hardvera. Pre nego što izvršite nadogradnju hardvera, prvo isključite sistem, AC adapter, uklonite bateriju i diskonektujte LAN i kablove modema radi Vaše sigurnosti. Kada je nadogradnja hardvera izvršena, pažljivo pričvrstite sve zavrtnje pre ponovnog paljenja računara.

### Nadogradnja Hard diska

Zamena originalnog uređaja sa novim većeg kapaciteta može povećati kapacitet Vašeg kompjutera. Kompjuter koristi 9.5 mm (visina) 2.5-inčni Serial ATA tip hard diska.

Uverite se da ste napravili kopiju podataka pre izvršenja ove operacije.

Upozorenje: Nadogradnja hard diska je delikatan proces. Pratite sledeće instrukcije pažljivo ili dozvolite da kvalifikovan tahničar izvrši instalaciju umesto Vas. Oštećenja prilikom ove procedure NISU pokrivena garancijom proizvođača.

Upozorenje: Rukujte pažljivo sa hard diskom Ne dozvolite pad ili udar. Nemojte pritiskati poklopac. Nemojte dodirivati konektor vrhovima prstiju. Neadekvatno rukovanje hard diskom može rezltirati trajnim gubitkom podataka. Napravite kopiju sadržaja hard diska pre nego što ga uklonite.

#### Napomena: Određeni modeli koji dolaze sa IBM-brend hard uređajem emituju zvuk (klepet). Ovo je normalno stanje

## Nadogradnja hard disk uređaja

Da biste zamenili hard disk, uradite sledeće:

- 1. Isključite kompjuter. Isključite i AC kabl i sve kablove/uređaje koji su priključeni na notebook. Uklonite bateriju.
- 2. Postavite ruku na veliki metalni predmet kako biste se oslobodili statičkog elektriciteta.
- 3. Pronađite i uklonite 2 zavrtnja A
- 4. Uklonite poklopac HDD uređaja

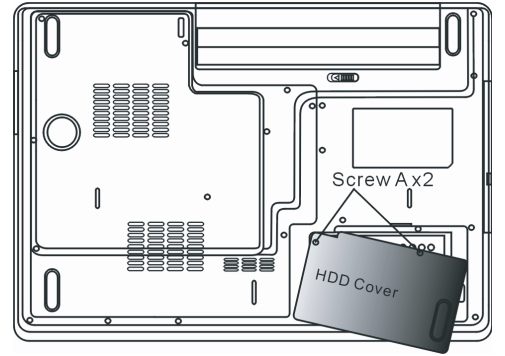

5. Pronađite i uklonite 1 zavrtanj B.

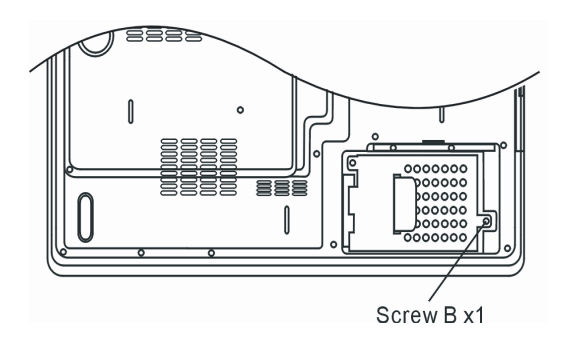

6. Pritisnite HDD modul na desno i odvojite ga od konektora. Podignite modul iz svog ležišta.

PRESTIGIO AVANTI 1770W

SR

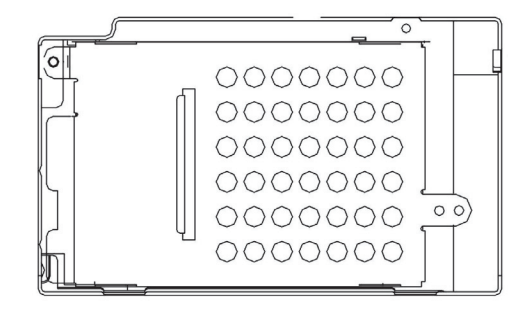

7. Pronađite i uklonite 4 zavrtnja C sa HDD modula. Uklonite metalno kućište.

SR

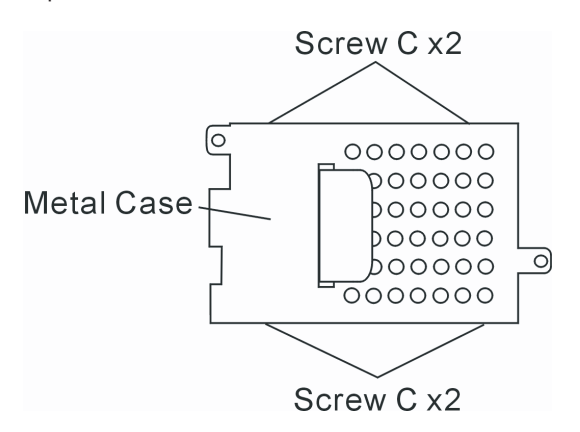

8. Ponovo postavite metalni poklopac na novi hard disk i pričvrstite 4 zavrtnja C. Zelena PC tabla hard diska bi trebalo da bude postavljena nasuprot metalnog kućišta.

9. Ponovo povežite HDD modul na HDD konektor. I pričvrstite 1 zavrtanj B.

10. Vratite poklopac HDD-a i pričvrstite 2 zavrtnja A.

Čestitamo! Sada ste završili nadogradnju hard uređaja. Kada izvršite boot sistema PC računara, biće potrebno da kreirate primarnu HDD particiju i izvršite reformatiranje novog uređaja i ponovo instalirate O/S, drajvere i sve potrebne programe.

### Nadogradnja memorije sistema

Mnogi programi generalno će raditi brže kada se poveća memorijski kapacitet kompjutera. Kompjuter omogućuje dve DDR memorijska socket-a, koja se nalaze ispod poklopca sistemskog uređaja. Možete povećati količinu memorije zamenom postojeće sa dual inline memorijskim modulom (poznatiji kao SO-DIMM) većeg kapaciteta. SO-DIMM može biti 512MB ili 1024MB u kapacitetu. SO-DIMM je DDR2 SDRAM tipa na 533MHz ili 667MHz, i sa 200 pin i radi na 1.8V snage.

> Upozorenje: Nadogradnja memorije je delikatan proces. Pratite niže navedene instrukcije pažljivo ili angažujte kvalifikovanog tehničara da izvrši instalaciju za Vas. Oštećenja tokom ovog procesa NISU pokrivena garancijom proizvođača.

Upozorenje: Izmena memorije dok je kompjuter u modu suspenzije ili modu uštede energije može trajno oštetiti hardver. Uverite se da je napajanje isključeno kao i AC kabl pre daljeg nastavka procedure nadogradnje memorije.

Upozorenje: Trebalo bi da koristite samo DIMM modul koji je odobren od strane reseller-a ili proizvođača, u suprotnom sistem može postati nestabilan.

Postavljanje memorijskog modula (DIMM) na sistem

Da postavite DIMM ispod poklopca sistema uradite sledeće:

1. Isključite notebook kao AC kabl i sve kablove/uređaje koji su priključeni na notebook. Uklonite bateriju.

2. Postavite svoju ruku na veći metalni predmet kako biste se oslobodili statičkog elektriciteta. Postavite notebook na ravnu površinu i zatvorite LCD poklopac.

3. Pronađite i uklonite 9 zavrtnja D sa poklopca sistemskog uređaja

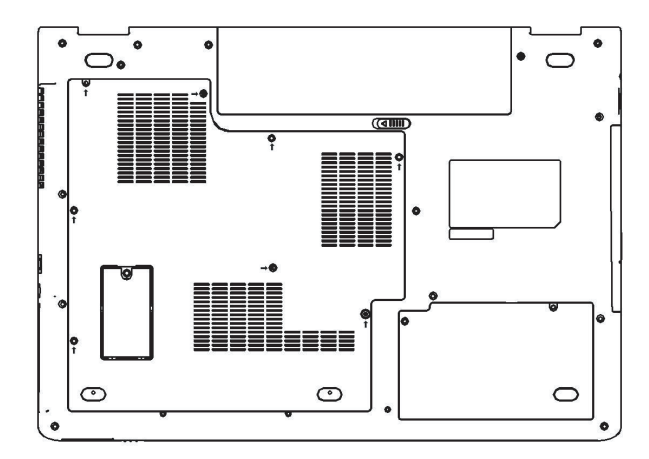

4. Uklonite poklopac sistemskog uređaja. DIMM socket sada možete videti na ekranu kao što je niže prikazano.

PRESTIGIO AVANTI 1770W

SR

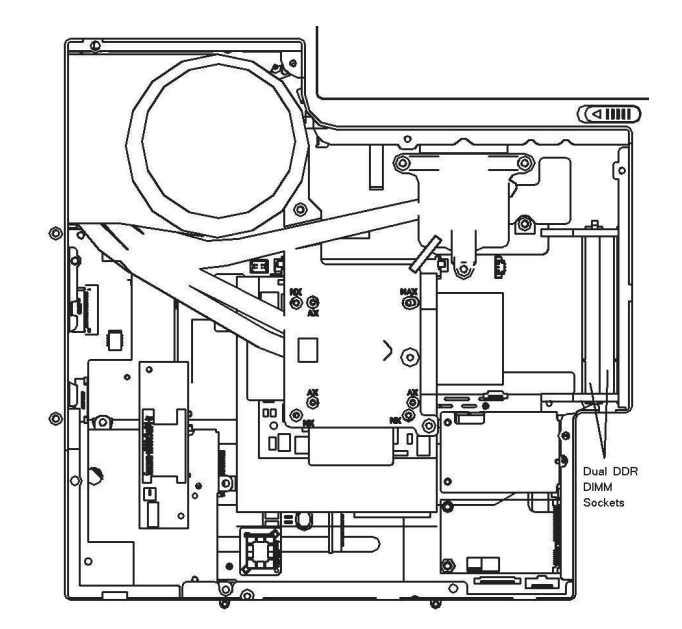

5. Ukoliko je potrebno da uklonite stari DIMM iz socketa, pritisnite rezu koja se nalazi sa obe ivice socket-a istovremeno. DIMM bi trebalo da trebalo da iskoči pod uglom od 30 stepeni (pogledajte dijagram niže). Izvucite DIMM modul iz memorijskog socket-a. Sačuvajte DIMM za buduću upotrebu.

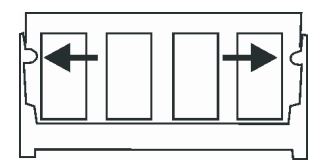

6. Postavite novi DIMM modul u memorijski socket. DIMM će se uklopiti samo u jednom položaju. Postavite DIMM pod uglom približno 30 stepeni u prazan memorijski socket. Zatim lagano pritisnite kako bi memorija pravilno legla u socket.

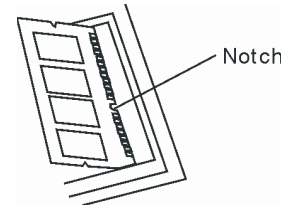

7. Okrenite DIMM dok ne legne u položaj pravilno.

Napomena: Primetite zarez na DIMM memoriji. Zarez bi trebalo da leži u socketu. 8. Vratite poklopac sistemskog uređaja i 9 zavrtnja D.

PRESTIGIO AVANTI 1770W

SR

Čestitamo! Upravo ste završili nadogradnju memorije. Kada izvršite boot up kompjutera, trebalo bi da vidite uvećan DRAM kapacitet.

Napomena: Vaš kompjuter je testiran na različite DIMM proizvode na tržištu. Ipak, nisu svi memorijski moduli kompatabilni. Proverite sa dobavljačem o listi kompatabilnih DIMM za Vaš kompjuter.

## Dodavanje Mini-Card bežične LAN kartice (Opcioni uređaj)

SR

Vaš kompjuter dolazi sa jedinstvenim Mini-Card socket-om, koji se nalazi ispod poklopca sistemską uređaja. Socket omogućuje kompjuteru dodavanje jedinstvenih karakteristika poput bežičnog IAN-a (IEEE802.11X). Pitajte dilera o raspoloživim mini karticama.

Upozorenje: Instalacija mini-card-a je delikatan proces. Pratite sledeće instrukcije pažljivo i li dozvolite da kvalifikovan stručnjak odradi proces umesto Vas. Oštećenja usled pogrešne procedure nisu pokrivena grancijom proizvođača.

Upozorenje: Instaliranje mini-kartice dok je kompjuter u okviru suspenzhionog moda ili uštede energije mogu proizrokovati trajna oštećenja hardvera. Uverite se da je napajanje ugašeno, i isključen AC kabl pre procesa nadogradnje.

## Postavljanje Mini-Card na sistem

#### Da postavite Mini-card uradite sledeće:

1. Pratite korake iz prethodnog poglavlja, postavljanje memorijskog modula (DIMM) na sistem, da biste pristupili Mini-Card socket-u.

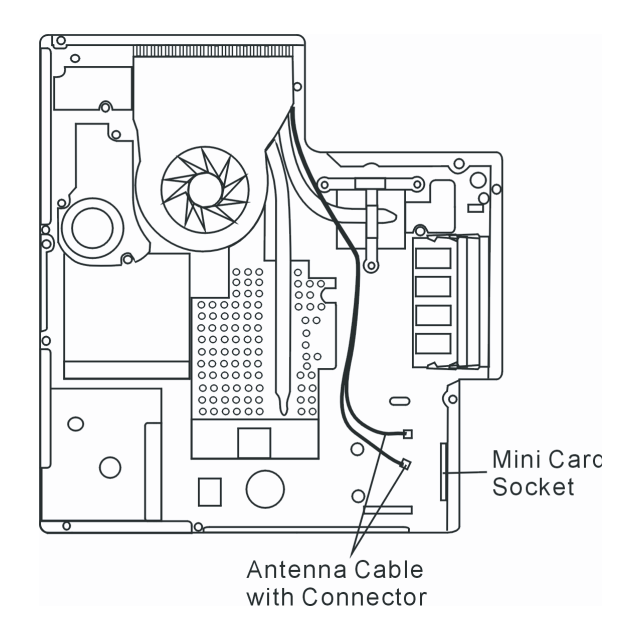

2. Mini kartica će odgovarati samo u jednom pravcu. Poravnajte mali zarez na modulu sa socket-om na konektoru i postavite karticu pod uglom od približno 30 stepeni u prazan socket. Zatim lagano pritisnite karticu da kontaktne ivice legnu u prijemne otvore. Okrenite minicard i pričvrstite 2 zavrtnja E da karticu zadržite dole.

#### Napomena: Ukoliko želite da uklonite mini-card iz socket-a, uklonite 2 zavrtnja E. Kartica bi trebalo da iskoči pod uglom od 30 stepeni.

3. Pronađite 2 antenska kalba sa konektorima. Postavite kabl u zalatan kontektor bežične mini kartice. (Napomena: Konektori su mali! Ovo može zahtevati određeno manevrisanje. Možda ćete želeti da postavite kablove pre instaliranja bežične kartice u socket.)

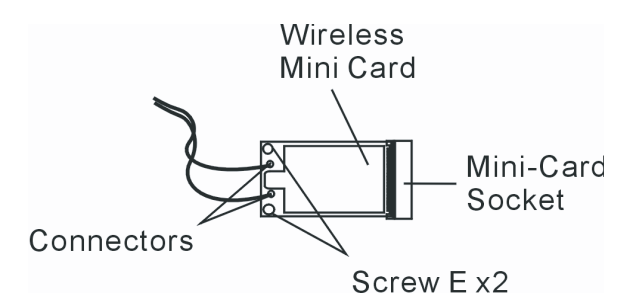

4.Vratite sistemski poklopac i 9 zavrtnja D.

SR

Čestitamo! Sada ste kompletirali instalaciju bežične mini kartice. Tokom sledećeg boota sistema u Windows-u, sistem će Vas upozoriti o lokaciji drajvera. Ubacite fabrički CD-ROM i ukažite na direktorijum gde se drajver za bežični LAN nalazi. Kao dodatak instaliranju drajvera možda ćete morati da pokrenete Setup.exe program da biste instalirali program kartice pre njene pune funkcionalnosti.

#### PROBLEMI PRI UPOTREBI

U ovom poglavlju, naučićete kako da rešite uobičajene hardverske i softverske probleme.

Vaš kompjuter je u potpunosti testiran i usaglašen sa specifikacijom sistema pre isporuke. Ipak, netačne opcije i/ili neadekvatno rukovanje može prouzrokovati probleme.

Ovo poglavlje pruža reference za identifokovanje i korekciju uobičajenih hardverskih i softverskih problema na koje možete naići.

Kada naiđete na problem, prvo bi trebalo da prođete kroz preporuke u povom poglavlju. Umesto da vratite kompjuter i čekate opravku, možete lako rešiti probleme poštujući sledeće preporuke i moguće načine rešavanja problema. Ukoliko ne upete da rešite problem, kontaktirajte prodavca ili servis za informacije.

Pre preduzimanja akcija, pročitajte sledeće sugestije.

32

Proverite da li će se problem nastaviti kada se svi eksterni uređaji uklone.

- Proverite da li će se upaliti zeleni indikator AC adaptera
- Proverite da li je kabl napajanja pravilno povezan na zidnu utičnicu i na kompjuter.
- Proverite da li je indikator napajanja kompjutera upaljen.
- Proverite da li je Vaša tastatura operativna pritiskom i zadržavanjem bilo kog tastera.

Proverite da li postoje nepravilne ili labave konekcije kabla. Proverite dali su reze na konektorima praivlno

postavljene u prijemnik.

Uverite se da niste izvršili netačna podešavanja na hardver uređaju u BIOS setup jedinici. Pogrešna podešavanja mogu prouzrokovati pogrešno reagovanje sistema. Ukoliko niste sigurni kakve ste izmene napravili, pokušajte da vratite podešavanja na fabrička.

Uverite se da su svi drajveri uređaja pravilno instalirani. Na primer, bez pravilno instaliranog aduio drajvera, zvučnici i mikrofon neće raditi.

Ukoliko eksterni uređaj poput USB kamere, skenera, štampača ne funkcionišu pravilno kada su povezani na sistem, to je najčešće problem do uređaja. Konsultujte proizuvođača uređaja pre svega.

Neki softverski problemi, koji nisu prošli rigorozno kodiranje i testiranje, mogu prouzrokovati probleme tokom rutinske upotrebe. Konsultujte vendora softvera za rešavanje problema.

Periferni uređaji nisu Plug-and-Play kompatabilni. Potrebno je da restartujete sistem kada su ovi uređaji povezani i uključeni.

Potrebno je da odete u BIOS SETUP i učitate DEFAULT SETTING pre izvršenja BIOS-reflash

Uverite se da Quick Key Lockout Switch sa donje strane kompjutera nije aktiviran, u suprotnom brzi tasteri neće raditi.

#### Audio problemi

Nema izlaza sa zvučnika

. Softverska kontrola jačine je utišana u Microsoft Sound Systemu ili je mutiran. Dva puta kliknite na ikonu zvučnika u donjem desnom uglu taskbara da vidite da li su zvučnici mutirani ili u potpunosti utišani.

. Većina audio problema je softverske prirode. Ukoliko je Vaš kompjuter radio ranije, postoji mogćnost da je softver postavljen netačno. . Idite na [Start > Settings > Control Panel] I dva puta kliknite na Sounds i Audio Devices ikonu.. U okviru Audio strane, uverite se da

je Realtek HD Audio bude postavljen za glavni playback uredjaj.

Zvuk se ne može snimiti -

. Potrebno je da povežete eksterni mikrofon na konektor za mikrofon da biste snimili zvuk

. Dva puta kliknite na ikonu zvučnika u donjem desnom uglu taskbara da vidite da li je mikrofon mutiran.

1. Kliknite na Options i odaberite Properties.

2. Odaberite Recording i kliknite na OK taster.

3. Nakon klika na OK taster, panel za jačinu snimanja će se pojaviti.

 Idite na [Start > Settings > Control Panel] dva puta kliknite na Multimedia ikonu (ili Sounds i Audio Devices ikonu). U okviru Volume ili Audio strane, uverite se da Realtek HD Audio je glavni uređaj za snimanje.

### Problemi sa hard diskom

Hard disk ne radi ili nije prepoznatljiv -

Ukoliko ste upravo izvršili nadogradnju hard disk uređaja, uverite se da konekcija konektora nije labava i da je hard disk pravilno
postavljen. Uklonite ga i ponovo ga pažljivo postaviti, i restartujte svoj PC. (Pogledajte poglavlje 4 za detalje).

. Može biti potrebna particija za novi HDD i ponovno formatiran. O/S i drajveri moraju biti reinstalirani takođe.

. Proverite LED indikator hard diska. Kada pristupite fajlu, LED lampa bi trebalo istog momenta da se upali.

. Novi HDD može biti defektan ili nije kompatabilan.

. Ukoliko je Vaš kompjuter bio izložen statičkom elektricitetu ili fizičkom udaru, postoji mogućnost od oštećenja hard diska.

PRESTIGIO AVANTI 1770W

SR

Hard uređaj proizvodi nenormalnu buku -. Potrebno je da izvršite back up fajlova što je pre omoguće. . Uverite se da je izvor buke zaista potiče sa hard uređaja a ne od ventilatora ili drugog uređaja.

Hard disk uređaj dosegao je svoj kapacitet -

SR

. Pokrenite Disk Cleanup jedinicu u Windows-u. (Start>All Programs>Acessories>System Tools>Disk Cleanup) Sistem će Vas upozoriti šta je potrebno da uradite.

. Arhivirajte programe i fajlove koje duže niste koristili njihovim pomeranjem na alternativni medij za smeštaj podataka (floppy disk, optički disk, itd.) ili obrišite programe koje više ne koristite.

. Mnogi pretraživači skladište fajlove na hard uređaj kao cache kako bi se ubrzale performanse. Proverite Online Help programa za instrukcije o smanjenju veličine cache ili o uklanjanju privremenih Internet fajlova.

. Ispraznite Recycle Bin da biste obezbedili više slobodnog prostora. Kada obrišete fajlove, Windows ih snima u Recycle Bin.

#### Hard disku je potrebno duže vremena za čitanje fajlova -

. Ukoliko ste o koristili uređaj određeni period, postoji mogućnost da su fajlovi fregmentirani. Idite na [Start > Programs > Accessories > System Tools > Disk Defragmenter] kako biste izvršili defregmentaciju diska. Ova operacija može potrajati.

. Zahtevi ili problemi ostalih hardverskih uređaja mogu okupirati CPU i zbog toga usporiti performanse sistema.

Fajlovi su korumpirani -

. Pokrenite Error-checking utility u Windows-u da proverite HDD. Dvostruki klik na My Computer. Desni klik na C: i odaberite Properties. Kliknite na Check Now u Error-checking u opciji Tools.

#### Problemi sa optičkim uređajem

Optički uređaj ne radi -

. Pokušajte da ponovo podignete sistem

. Disk je oštećen ili nije moguće čitati fajlove.

. Nakon instalacije CD-ROM diska, biće potreban momenat pre nego što pristupite njegovom sadržaju.

#### Uređaj ne čita diskove-

. Postoji mogućnost da CD nie pravilno postavljen u ležište. Uverite se da je disk pravilno postavljen.

. Disk je oštećen ili nije čitljiv.

#### Disk se ne može osloboditi -

. Obično je potrebno nekoliko sekundi da se oslobodi disk.

. Ukoliko se disk ne može osloboditi, postoji mogućnost da je mehanički zaglavljen. Upotrebite otvor za ručno oslobađanje diska tako što ćete u njega umetnuti iglu ili čvrst papir. Ovo bi trebalo da oslobodi fioku diska. Ukoliko se to ne desi, vratite jedinicu na popravku. Nemojte nasilno pokušavati da otvorite fioku diska.

Combo ili DVD Dual ili Supermulti uređaj (ocioni uređaj) ne može da snima-

. Potrebno je da kupite i instalirate program za rezanje kako biste mogli da izvršite narezivanje praznog medija.

## Daisplay problemi

Display panel je prazan kada se sistem upali -

. Uverite se da kompjuter nije u Standby ili Hibernetskom modu. Display je ugašen kako bi sačuvao energiju u okviru nekog od ovih modova.

Nije moguće čitati sa ekrana -

SR

. Rezolucija displaya bi trebalo da bude postavljena najmanje na 1024x768 za optimalan rad. 1. Idite na [Start > Settings > Control Panel] i dva puta kliknite na Display ikonu. 2. U okviru Settings strane, podesite rezoluciju ekrana na najmanje 1024x768 i odaberite najmanje 256 boja.

Ekran treperi -. Normalno je da display zatreperi nekoliko puta tokom procedure gašenja ili paljenja.

#### Problemi sa tastaturom i mišem

#### Integrisan touch pad funkcioniše na mahove

. Osigurajte da ne postoji dejstvo vlage ili isparenja sa Vaše ruke kada koristite touch pad. Održavajte površinu touch pada čistom i suvom. . Nemojte naslanjati dlan ili zglob na površinu touch pada tokom kucanja ili upotrebe touch pada.

#### Integrisana tastatura ne prima ulaz -

. Ukoliko posedujete povezanu eksternu tastaturu na sistem, integrisana tastatura može da ne radi . Pokušajte da restartujete sistem

Karakteri na ekranu se ponavljaju tokom kucanja.

. Možda predugo zadržavate tastere prilikom kucanja.

. Održavajte tastaturu čistom. Prljavština i prašina ispod tastera mogu proizrokovati njihovo zaglavljivanje.

. Konfigurišite tastaturu tako da su pauze između automatskog ponavljanja duže. Da podesite ovu funkciju idite na [Start > Settings > Control Panel], i dva puta kliknite na Keyboard ikonu. Dialog box će prikazati podešavanja tastature.

## CMOS Problemi sa baterijom

Poruka "CMOS Checksum Failure" je prikazana tokom procesa boot-a ili se vreme (sat) resetuje tokom boot-a.

. Pokušajte da izvršite reboot sistema.

. Ukoliko se poruka "CMOS Checksum Failure" pojavi tokom procesa boot-a čak i nakon ponovnog učitavanja, može ukazivati na problem sa CMOS baterijom. Ukoliko je to slučaj, potrebno je da zamenite bateriju. Ova baterija normalno traje dve do pet godina. Baterija je tipa CR2032 (3V). Možete je zameniti samostalno. Baterija se nalazi ispod poklopca sistema sa donje strane notebook računara. Pogledajte poglavlje 4 za više detalja.

#### Problemi sa memorijom

POST ne prikazuje uvećanje kapaciteta kada ste već instalirali dodatnu memoriju -

 Određeni brendovi memorijskih modula ne moraju biti kompatabilni sa Vašim sistemom. Potrebno je da pitate vendora za informaciju o kompatabilnim DIMM proizvodima.

. Postoji mogućnost da memorijski modul nije pravilno instaliran. Vratite se na poglavlje 4 kako biste saznali detalje o ovoj operaciji.

. Postoji mogućnost da je memorijski modul neispravan.

0/S prikazuje poruku o nedovoljnosti memorije tokom rada-

. Ovo je najčešće softverski ili Windows problem. Program iscrpljuje memorijske resurse

. Zatvorite programe koje ne koristite i izvršite restart sistema

. Potrebno je da instalirate dopunski memorijski modul. Za instrukcije, idite na poglavlje 4 o nadogradnji Vašeg kompjutera

#### Problemi sa modemom

Integrisan modem ne reaguje -

. Uverite se da je drajver pravilno učitan.

Idite [Start > Settings > Control Panel > Phone and Modem Options] i idite na Modems tab. Uverite se da su prikazani SmartLink 56K
 Voice Modem ili Uniwill V.92 Modem. U suprotnom, kliknite na Add taster da dodate drajver modema, koji se nalazi na fabričkom
 CD-ROM uređaju(ili floppy disketi).

 Idite na [Start > Settings > Control Panel > System] i kliknite na Device Manager taster na Hardware strani kako biste proverili moguće izvore ili konflikt drajvera. Pogledajte Windows on-line help ili uputstvo o tome kako da rešite ove probleme.

. Uverite se da telefonska linija, na koju je kompjuter povezan, radi.

#### Problemi pri konekciji -

. Obezbedite da je opcija Call Waiting na telefonskoj liniji onemogućena.

 Obezbedite da sva podešavanja o zemlji u kojoj se vaš kompjuter koristi budu tačna[Start > Settings > Control Panel > Modem Settings > Configuration] u okviru Country/Area opadajućeg menija, odaberite odgovarajuća podešavanja.

. Preterana linijska buda može proizrokovati gubitak konekcije. Da biste ovo proverili, povežite regularni telefonski aparat na liniju i izvršite pozivanje. Ukoliko čujete nenormalnu buku, pokušajte da modemsku konekciju ostvarite putem druge linije ili kontaktirajte lokalnu telefonsku kompaniju za uslugu.

. Uverite se da je kablovska konekcija jaka

. Pokušajte sa drugim brojem i proverite da li će se problem ponoviti

#### Mrežni adapter/Ethernet problemi

Ethernet adapter ne radi -

- . Idite na [Start > Settings > Control Panel > System > Hardware > Device Manager]. Dva puta kliknite na Network Adapters i proverite da li se Realtek RTL8169/8110 Family Gigabit Ethernet NIC pojavljuje kao jedini adapter. Ukoliko ne postoji, Windows nije detektovao Realtek RTL8169/8110 Family Gigabit Ethernet NIC lii drajver urešaja nije pravilno instaliran. Ukoliko postoji žut znak ili crvena crta na mrežnom adapteru, postoji mogućnost da je reč o problem u uređaju ili izvoru. Zamenite ili izvršite update drajvera uređaja sa fabričkog CD-ROM diska ili pogledajte Windows uputstvo o tome kako da rešite ovaj problem.
- . Uverite se da su fizičke konekcije sa oba kraja kabla dobre.

. Hub ili koncentrator možda ne rade pravilno. Proverite da li su druge radne stanice konektovane na isti hub ili koncentrator

Ethernet adapter se ne pojavljuje da radi u 1000Mbps transmisionom modu -

. Uverite se da hub koji koristite podržava 1000Mbps rad.

. Uverite se da je Vaš Rj-45 kabl u skladu sa 1000Mbps zahtevima.

. Uverite se da je Ethernet kabl povezan na hub. Socket koji podržava 1000Base-TX mod. Hub može imati kako 100Base-TX i 1000Base-T socket-e.

## Problemi u performansama

Kompjuter postaje vruć -

. U okruženju od 35°C, očekuje se da određeni delovi kompjutera dostignu temperaturu od 50 stepeni.

.Ukoliko se čini da ventilator ne radi pri visokoj temperaturi (50 stepeni C i višim), kontaktirajte servis centar.

. Uverite se da ventilacioni otvori ne budu blokirani.

SR

. Određeni programi koji intenzivno koriste procesor mogu uvećati temperaturu kompjutera do nivoa gde kompjuter automatski usporava svoj CPU sat kako bi se zaštitio od oštećenja.

Program je stopiran ili radi vrlo sporo-

- . Pritisnite CTRL+ALT+DEL da proverite da li program još uvek reaguje
- . Restartujte kompjuter
- Ovo može biti normalno za Windows kada procesuira druge CPU intenzivne programe u pozadini ili kada sistem pristupa sporim uređajima poput floppy disk uređaja.
- . Postoji mogućnost da radi suviše aplikacija. Pokušajte da zatvorite određene programe ili uvećate memoriju sistema za bolje performanse.
- . Postoji mogućnost da je procesor pregrejad zbog nemogućnosti sistema da reguliše interno zagrevanje. Uverite se da ventilacioni otvori kompjutera ne budu blokirani.

## Firewire (IEEE 1394) i USB2.0 problemi

#### USB uređaj ne radi

- . Windows NT 4.0 ne podržava USB protokol
- . Pogledajte podešavanja u Windows Control Panel-u
- . Uverite se da ste instalirali potrebne drajvere za uređaj
- . Kontaktirajte vendora uređaja za dopunsku podršku

IEEE 1394 port ne radi -

- . Idite na [Start > Settings > Control Panel > System > Hardware > Device Manager]. Trebalo bi da vidite "Texas Instrument OHCI Compliant IEEE 1394 Host Controllers". Ukoliko ne postoji, Windows nije detektovao host kontroler ili drajver uređaja nije pravilno instaliran. Ukoliko postoji žuta ili cirvena oznaka na 1394 host kontroleru, postoji mogućnost da je reč o konfliktu uređaja ili izvora. Zamenite ili izvršite update drajvera uređaja sa fabričkog CD-ROM diska ili konstultujte Windows uputstvo o tome kako da rešite ovaj problem.
- . Uverite se da je kabl pravilno povezan.
- . Uverite se da imate instalirane potrebne drajvere.
- . Kontektirajte vendora za dodatnu podršku.

## SPECIFIKACIJA PROIZVODA

#### Procesor i Core Logic

SR

Procesor Mobile Intel Pentium M – Dual-Core Processor (Yonah), up to 2.16GHz, 2 MB L2 cache or Mobile Intel Pentium M – Single-Core Processor (Yonah), up to 1.66GHz, 2MB L2 cache Core Logic Intel Calistoga 945PM + ICH7-M chipset sa audio, modem, i USB2.0 kontrolerima integrisanim 667MHz Front Side Bus 533 / 667MHz DDR2 interface

#### Memorija sistema

Tip memorije DDR2 SDRAM 533 / 667 Default 256 / 512 / 1024MB Proširenje memorije Two 200-pin DIMM sockets, Max 2 GB

#### Display

LCD Panel 17-inch (1440x900) WXGA TFT LCD or 17-inch (1920x1200) WUXGA TFT LCD Graphic Accelerator ATI M56-P MXMII (sa 256MB DDR3 Frame Buffer) Motion Playback Podrška MXM TipaIII Ostale karakteristike Hardware Motion Compensation i IDCT podrška za MPEG1/2 Playback DirectX kompatabilnost S-Video TV-out Encoder (Integrisan sa grafičkim akceleratorom)

#### Audio

Chipset Intel (ICH7M) integrisan audio kontroler Audio Codec Realtek ALC880 DirectSound 3D, EAX 1.0 & 2.0 kompatabilnost A3D, I3DL2 kompatabilnost AC97 V2.3 kompatabilnost 7.1 Multi-channel kompatabilnost Azalia kompatabilnost **Zvučna kompatabilnost** 2 Stereo zvučnika

#### Modem

Chipset Intel (ICH7M) integrated Modem Controller sa MDC card, podrška 56K MDC Modem Card sa Azalia standardom Brzina prenosa V.92 / V.90 / K56flex za download podataka pri brzini od 56Kbps. V.34, V.17, V.29 protocol podrška

#### Wireless LAN

Mod Intel PRO/Wireless 3945ABG Card Transmission Protocol Mini-Card Interface IEEE802.11 A, B&G

#### Bluetooth Radio

Chipset CSR BCO4-ROM Ostale karakteristike Supports Class 2 BT With built-in Antenna

## LAN/Ethernet

Chipset Realtek 8110 Ethernet funkcija za 10/100/1000Base-TX mrežni standard PnP Funkcija Windows 2000 / XP Plug and Play kompatabilnost Flow Control Automatski Jam i auto-negotiation za flow control Selekcija brzina Auto Negotiation i Parallel detection za automatsku selekciju brzine (IEEE 802.3u) High performance 32-bit PCI bus master architecture sa integrisanim DMA kontrolerom za sporu CPU i bus utilizaciju

Ostale karakteristike Remote Wake-up Scheme podrška Podrška hot insercije

### Firewire IEEE1394(a)

Chipset TI TSB43AB22A IEEE1394 OHCI Host Controller i Do 400 Mbps Mogućnosti Nadogradnja do 63 uređaja u lancu

#### RAID/Storage

Chipset VIA VT6421A Podržava hardver RAID Level 0/1 Hard Drive SATA, 2.5-inch format hard disk drive Combo Drive Dual-SATA-kompatabilnost DVD-Dual or Supermulti Standardi 5.25-inch format (12.7mm height) fixed modula (Opciona kupovina)

#### Tastatura i Touch pad

Tastatura 103-tastera QWERTY tasteture sa numeričkim tasterima i Windows tasterima, 19.05mm Pitch Touch pad Integrisan Touch Pad sa Disable / Enable Touch Pad tasterom

## Express kartica (Nova kartica) &

Višestruki čitač kartica **Chipset** Genesys GL817E-10 (čitač karitca) **Express kartica / Nova kartica** Single Slot, 34mm i 54mm tipa podrška

4-v-1 čitač kartica format podržant Multimedia Card (MMC), Secure Digital Card (SD), Memory Stick (MS), i MS Pro Card

Protovi i konekcije Mic-In Port

Jedan Microphone-in jack

PRESTIGIO AVANTI 1770W

Audio-Out / SPDIF Jedan Headphone / SPDIF jack Audio-In Port One Line-in jack Firewire Jedan Firewire (IEEE1394) host konektor USB2.0 Port Četiri USB2.0-usaglašena konektora Ethernet Jedan standardni mrežni Ethernet konektor (RJ-45) Modem Jedan modem / telefonski konektor (RJ11) S-Video Jedan S-video (TV-out) output konektor Power-In Jedan DC-in konektor **DVI-I** Port Jedan DVI-I video konektor Čitač kartica Jedan 4-u-1 slog za čitač kartica Otvor za novu karticu Jedan NewCard Slot (tip II) **CIR Port** Jedan potrošački IR Lens/prijemnik **VR** Dial Jedan VR Dial za audio/zvučnik jačinu

## Baterija/AC adapter

Primarna baterija Li-ion 8-Cell pack, 14.4V or 14.8V x 4400 mAH Karakteristike Stanje prazne baterije sa zvučnim upozorenjem Uniwill SmartPower II Power Management Smart Battery Compliant; upozorenje o praznoj bateriji Long Battery Life Mod i Silent Mod Adapter AC-Input / DC-Output Odličan AC-in 100~ 240V, DC-out 20V, 120W

#### BIOS

PnP Funkcija AMI PnP BIOS Self Test Power On Self Test Auto Detekcija DRAM auto-detekcija, auto-sizing L2 Cache auto-detekcija

39

SR

Hard disk tip auto-detekcija **Menadžment uštede energije** APM 1.2 (Advanced Power Management) & ACPI 2.0 (Advanced Configuration Power Interface) **Sigurnost** Dva nivoa zaštite lozinkom **Ostale karakteristike** 32bit pristup, Ultra DMA, PIO5 Mod podrška Multi-boot mogućnosti

SR

Fizička specifikacija **Dimenzije** 402 (W) x 285 (D) x 44.5 (H) mm **Težina** 4.KG (sa 17″ LCD, DVD-ROM Drive i 8-cell baterijom) **Ograničenja okruženja** Operativna temperatura: 5 do 30oC (41 do 86oF) Operativna vlažnost: 20 do 80 procenata RH (5 do 35oC) Temperatura smeštaja: -15 do 50oC (-5 do 122oF)

O/S Operativni sistem Usaglašenost sa Microsoft Windows XP Usaglašenost sa Linux Knoppix

InstantOn

DVD MP3 Foto TV VGA out nemogućnost prikaza

## **REGULATORNE NAPOMENE AGENCIJE**

#### Napomene Federalne komisije za komunikaciju

Ova oprema je testirana i utvrđena je usaglašenost sa ograničenjima klase Be digitalnih uređaja u skladu sa članom 15 FCC pravilnika. Ova ograničenja su dizajnirana u cilju pružanja zaštite od štetnih smetnji u uslovima stanovanja. Ova oprema generiše, koristi, i može da emituje frekventnu energijui, ukoliko nije instalirana i korišćena u skladu sa instrukcijama, može prouzrokovati štetne smetnje radio komunikacijama. Ipak, ne postoji garancija da ove smetnje neće nastupiti u pojedinačnoj primeni. Ukoliko ova oprema prouzrokuje štetno delovanje na radio i televizijski prijem, što se može utvrditi gašenjem ili paljenjem opreme, koriksniku se savetuje da pokuša da otkloni smetnje jednom od niže navedenih mera.

. Preusmeriti ili izmestiti prijemnu antenu.

. Uvećati udaljenost između opreme i prijemnika.

. Povezivanjem opreme na utičnicu odvojenu od one na koju je prijemnik priključen.

. Konsultovati dilera ili iskusnog radio ili TV tehničara za pomoć.

#### Modifikacije

FCC zahteva da korisnici budu informisani da bilo kakve promene ili modifikacije na ovom uređaju koje nisu izričito odobrene od strane proizvođača mogu dovesti do gibitka prava na garanciju.

#### Povezivanje perternih uređaja

Povezivanje na ovaj uređaj mora biti izvedeno zaštićenim kablom sa metalnim RFI/EMI konektorom kako bi se ostvarila usaglašenost sa FCC pravilnikom i regulativama.

#### Deklaracija i prilagođenost

Ovaj uređaj usaglašen je sa članom 15 (KLASE B)/68 FCC pravilnika. Operativnost je predmet sledećih uslova: (1) ovaj uređaj ne sme prouzrokovati štetne smetnje, i (2) ovaj uređaj mora primiti svaku primljenu smetnju, uključujući i onu koja može prouzrokovati neželje rad.

40

Evropksa napomena Proizvod sa CE oznakom usaglašen je sa EMC direktivom (89/336/EEC) i direktivom niskog napona (73/23/EEC) i Ri TTE direktivom (1999/5/EC) izdatom od strane komisije Evropske Unije Usaglašenost sa ovim direktivama daje prilagođenost sledećim evropskim normama: EN55022 : 1998+A1: 2000+A2: 2003, CLASS B SR EN61000-3-2 : 2000 EN61000-3-3 : 1995+A1: 2001 EN55024 : 1998+A1 : 2001+A1: 2003 IEC61000-4-2: 2001 IEC61000-4-3:2002+A1:2002 IEC61000-4-4:1995+A1:2000+A2:2001 IEC61000-4-5:2001 IEC61000-4-6:2001 IEC61000-4-8:2001 IEC61000-4-11:2001 EN50082 (IEC801-2, IEC801-3, IEC801-4) Electro-magnetic Immunity EN 300 328-2, EN 300 328-1, EN 301 489-1, EN 301 489-17 (ETSI 300 328, ETSI 301 489) Electro-magnetic Compatibility and Radio Spectrum Matter. TBR21 (ETSI TBR21) Terminal Equipment. EN60950 (IEC950) I.T.E. Product Safety

#### REN (Ringer Equivalent Numbers) izjava

"NAPOMENA: Ringer Equivalence Number (REN) dodeljuje se svakom terminalu koji pruža indikaciju maksimalnog broja terminala dozboljenih za povezivanje na telefonski interface. Granica jednog interface-a može se sastojati od kombinacije uređaja podložnih samo zahtevima da suma Ringer Equivalence Numbers svih uređaja ne pređe 5". IC ID: 3409A-M30EIO

#### Izjava o ograničenju priljučaka

"Napomena: Ova oprema u skladu je sa telekomunikacionim zaštitnim, operativnim i bezbednosnim zahtevima kao što je propisano u odgovarajućem dokumentu Terminal Equipment Technical Requirements. Ovo je potvrđeno obeležavanjem opreme sa sertivikacionim brojem industrije Kanade. Nema garancija da će oprema raditi za korisničku sertifikaciju

Pre instaliranja opreme, korisnici bi trebalo da osiguraju da je dozvoljeno povezivanje na objekte lokalne telekomunikacione kompanije. Takođe, oprema mora biti instalirana upotrebom prihvatljivog modela konekcija. Korisnici bi trebalo da budu svesni da usaglašenost sa gore navedenim uslovima može biti prevencija degradacije usluge u nekim situacijama.

Opravka sertifikovane opreme bi trebalo da bude koordinirana od strane predstavnika dobavljača. Bilo kakav vid opravke ili intervencije od strane korisnika na ovoj opremi, može biti razlog telekomunikacionoj kompaniji da izda zahtev da korisnik isključi opremu.

Korisnik bi trebalo da osigura sopstvenu zaštitu zajedničkim povezivanjem uzemljenja jedinicie, telefonske linije i ukoliko su prisutne interne metalne cevi sistema. Ova mera predostrožnosti može biti izuzetno vašna u ruralnim oblastima.

Oprez: Korisnik ne bi trebalo da pravi ovakve konekcije samostalno, već je potrebno kontaktirati nadležne organe".

## Zahtevi vezani za kabl napajanja

Kabl napajanja priloižen uz AC adapter bi trebalo da odgovara priključnim i naponskim zahtevima lokalne oblasti. Regulativna odobrenja za AC adapter postignuta su za lokalnu oblast. Ipak, ukoliko putujete u drugačije oblasti i potrebno je da povežete opremu na drugačiji priključak, trebalo bi da koristite jedan od kablova niže prikazanih. Za kupovinu kabla napajanja (uključujući i onaj za zemlje koje nisu niže prikazane) ili zamenite AC adapter, kontaktirajte dilera.

Ostale zemlje

SR

. Kabl koji je usaglašen mora nositi sertifikacionu oznaku agencije odgovorne za izvođenje u specifičnoj zemlji. Prihvatljive agencije su: BSI (UK) OVE (Austrija) CEBEC (Belgija) SEMKO (Švedska) FIMKO (Finska) DEMKO (Denmark) NEMKO (Norveška) SETI (Finska) EANSW (Australija) SEV (Švaicarska) IMQ (Italija) UTE (Francuska) CCC (Kina) PSB (Singapur) PSE (Japan) BMSI (Tajvan) B (Poljska) VDE (Nemačka) SASO (Saudijska Arabija) . Fleksibilan kabl mora biti HAR (harmonizovanog) tipa HO5W-F 3- kondaktorski kabl sa minimalnim kondaktorom veličine 0.03 inča.

. Minimalna specifikacija za fleksibilan kabl Klase II proizvoda je: (1) 2X0.75 mm2 kondaktori, (2) 2kondaktor kabl.

. Kabl postavljen mora imati kapacitet od najmanje 10 A i normalan napon od 125/250 VAC.

OPREZ: MODEL P72IAx JE DIZAJNIRAN ZA UPOTREBU UZ SLEDEĆI MODEL AC ADAPTERA ISLJUČIVO Proizvođač:LITE-ON ELECTRONICS, INC Model: PA-1121-22 (120W) Proizvođač: LI SHIN INTERNATIONAL ENTERPRISE CORP. Model: 0227A20120 (120W)

#### Zahtevi telefonskih linija

. Odgovarajuća korisnost od 26AWG kabla telefonske linije na jedinici.

#### OPREZ: Uvek isključite sve telefonske linije iz zidne utičnice pre servisiranja ili rasklapanja ove opreme.

42

#### OPREZ: Kako biste smanjili rizik od požara, koristite samo No. 26AWG ili veće kablove telekomunikacionih linija

#### Mere bezbednosti za bateriju

. Baterija se može koristiti samo sa ovim modelom notebook računara

. Nemojte rasklapati bateriju

. Nemojte bateriju odlagati u vatru ili vodu

. Da biste izbegli rizik od požara, opekotina ili oštećenja baterije, ne dozvolite da metalni objekat bude u kontaktu sa baterijom.

SR

Oštećenu ili bateriju koja curi pažljivo odložite. Ukoliko dođete u kontakt sa elektrolitima, operite izloženu oblast sapunom i vodom. Ukoliko dođe do kontakta sa očima, isprite oči vodom 15 minuta i potražite medicinsku pomoć.

. Nemojte puniti bateriju ukoliko temperatura okruženja pređe 45 stepeni (113).

. Za zamenu baterije kontaktirajte dilera.

. Nemojte izlagati bateriju visokoj temperaturi skladištenja (iznad 60, 140).

. Pri odlaganju baterije, kontaktirajte lokalnu kompaniju za odlaganje odtpada u skaldu sa lokalnom regulativom odlaganja i reciliranja baterija.

. Koristite priloženi AC adapter za punjenje.

#### OPREZ: Opasnost od explozije ukoliko je baterija nepravilno zamenjena. Zamenu vršite samo sa ekvivalentnim tipom preporučenim od strane proizvođača. Odlaganje potrošenih baterije potrebno je vršiti u skladu sa instrukcijama proizvođača i lokalnim zakonima.

#### Sigurnost lasera

Optički uređaj koji se koristi uz kompjuter sertifikovan je u Klasu 1 laserskih uređaja u skladu sa US. Deparment Of Health and Human Services (DHHS) Radiation Performance Standardom i Internationalnim standardima IEC 825/IEC 825-1 (EN60825/EN60825). Uređaj se ne smatra štetnim za ljudsko zdravlje, ali sledeće mere predostrožnosti se preporučuju:

- . Nemojte otvarati jedinicu
- . Izbegavajte direktno izlaganje laserskim zracima
- . Ukoliko jedinica zahteva servis, kontaktirajte autorizovani servis centar.
- . Osigurajte pravilnu upotrebu tako što ćete pročitati sledeće instrukcije pažljivo.

. Nemojte pokušavati da vršite bilo kakve modifiakcije na jedinici.

#### **KLASA 1 LASERSKI PROIZVOD**

#### Upozorenje!

Nemojte pokušavati da rasklapate kućište koje sadrži laser. Laser koji se koristi u ovom proizvodu štetan je po ljudski vid. Upotreba optičkih uređaja, poput sočiva uz ovaj proizvod povećava štetnost po Vaš vid. Zbog Vaše sigurnosti, obezbedite da servis ove opreme izvrši autorizovani serviser.

Upozorenja Lithium baterije/Bridge baterije Ovaj proizvod sadrži lithium bateriju koja pokreće sat i kalendar.

SR

OPREZ: Opasnost od eksplozije ukoliko se baterija nepravilno menja. Zamenu izvršite samo ekvivalentnim tipome baterije koju preporučuje proizvođač. Odlaganje upotrebljene baterije u skladu sa instrukcijama proizvođača.

Kada vidite simbol, budite pažljivi jer ovo mesto može biti vrlo vruće.

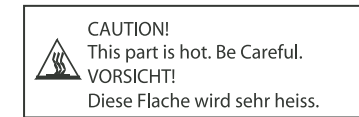